# **SL-640C(A)** Uncooled Thermal IP Camera Manual

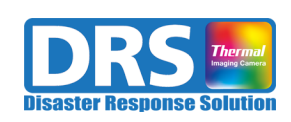

Rev. 1.35 September 10, 2023

## **Revision History**

| Rev. | Date     | Author  | Description                        |
|------|----------|---------|------------------------------------|
| 1.00 | 01/31/22 | Flytaki | Technical Documents, first version |
| 1.35 | 09/10/23 | Flytaki | English version                    |
|      |          |         |                                    |
|      |          |         |                                    |
|      |          |         |                                    |
|      |          |         |                                    |
|      |          |         |                                    |
|      |          |         |                                    |
|      |          |         |                                    |
|      |          |         |                                    |

# Contents

| I.PKU                                                                                                    | DUCT OVERVIEW                                                                                                    | .1                                                                                                    |
|----------------------------------------------------------------------------------------------------|----------------------------------------------------------------------------------------------------|----------------------------------------------------------------------------------------------------|
| 1.1 Pro                                                                                                    | DUCT DESCRIPTION                                                                                                    | 1                                                                                                    |
| 1.2 TEC                                                                                                    | HNICAL SPECIFICATION                                                                                                    | 3                                                                                                    |
| 1.3 Opt                                                                                                    | ICAL CONFIGURATION                                                                                                    | 4                                                                                                    |
| <b>3</b> ELE                                                                                                    |                                                                                                    | 5                                                                                                    |
| Z.ELE                                                                                                    | . I KICAL IN I EKFACE                                                                                                    | . ว                                                                                                    |
| 2.1 INP                                                                                                    | JT POWER REQUIREMENTS                                                                                                    | 5                                                                                                    |
| 2.2 Hai                                                                                                    | RDWARE INTERFACE                                                                                                    | 6                                                                                                    |
| 2.3 HAI                                                                                                    | RNESS INTERFACE                                                                                                    | 7                                                                                                    |
| 3. CAM                                                                                                    | ERA CONNECTION                                                                                                    | . 8                                                                                                    |
| 3.1 CAI                                                                                                    | IERA CONNECT                                                                                                    | 8                                                                                                    |
| 3.1.1                                                                                                    | RTSP IMAGE UPLOAD                                                                                                    | 8                                                                                                    |
| 3.1.2                                                                                                    | TCP/IP CAMERA CONTROL                                                                                                    | 8                                                                                                    |
| 3.2 Sof                                                                                                    | TWARE RUN                                                                                                    | 9                                                                                                    |
| 3.2.1                                                                                                    | MAIN GUI FUNCTION                                                                                                    | 9                                                                                                    |
| 3.3 Coi                                                                                                    | MMON MENU                                                                                                    | .13                                                                                                    |
| 3.4 Coi                                                                                                    | ITROL MENU                                                                                                    | .15                                                                                                    |
| 3.5 TEN                                                                                                    | iperautre Set Menu                                                                                                    | .16                                                                                                    |
| 3.6 Sta                                                                                                    | TUS INFORMATION MENU                                                                                                    | .17                                                                                                    |
| 3.7 RO                                                                                                    | SET MENU                                                                                                    | .18                                                                                                    |
| 3.8 GR                                                                                                    | AHP WINDOW                                                                                                    | .20                                                                                                    |
| 4.COM                                                                                                    | MAND PROTOCOL                                                                                                    | 21                                                                                                    |
| 410-                                                                                                    |                                                                                                    |                                                                                                    |
| 4.1 CO                                                                                                    | itrol Protocol                                                                                                    | .21                                                                                                    |
| 4.1 Con<br>4.2 Con                                                                                                    | vtrol Protocol<br>1Mand List                                                                                                    | .21<br>.22                                                                                                    |
| 4.1 Coi<br>4.2 Coi<br>4.3 Coi                                                                                                    | ITROL PROTOCOL<br>IMAND LIST<br>IMAND DETAIL DESCRIPTION                                                                                                    | .21<br>.22<br>.30                                                                                                    |
| 4.1 Con<br>4.2 Con<br>4.3 Con<br>4.3.1                                                                                                    | ITROL PROTOCOL<br>IMAND LIST<br>IMAND DETAIL DESCRIPTION<br>IMAGE OPERATION SET [0x2012]                                                                                                    | .21<br>.22<br>.30<br>.30                                                                                                    |
| 4.1 Con<br>4.2 Con<br>4.3 Con<br>4.3.1<br>4.3.2                                                                                                    | ITROL PROTOCOL<br>IMAND LIST<br>IMAND DETAIL DESCRIPTION<br>IMAGE OPERATION SET [0x2012]<br>IMAGE MIRROR [0x2022]                                                                                                    | .21<br>.22<br>.30<br>.30<br>.30                                                                                                    |
| 4.1 Con<br>4.2 Con<br>4.3 Con<br>4.3.1<br>4.3.2<br>4.3.3                                                                                                    | ITROL PROTOCOL<br>MAND LIST<br>MAND DETAIL DESCRIPTION<br>IMAGE OPERATION SET [0x2012]<br>IMAGE MIRROR [0x2022]<br>IMAGE FLIP [0x2023]<br>IMAGE FLIP [0x2023]                                                                     | .21<br>.22<br>.30<br>.30<br>.30<br>.30                                                                                                    |
| 4.1 Con<br>4.2 Con<br>4.3 Con<br>4.3.1<br>4.3.2<br>4.3.3<br>4.3.4                                                                                                    | ITROL PROTOCOL<br>MAND LIST<br>IMAND DETAIL DESCRIPTION<br>IMAGE OPERATION SET [0x2012]<br>IMAGE MIRROR [0x2022]<br>IMAGE FLIP [0x2023]<br>IMAGE INVERT [0x2024]                                                                  | .21<br>.22<br>.30<br>.30<br>.30<br>.30<br>.30                                                                                                    |
| 4.1 Con<br>4.2 Con<br>4.3 Con<br>4.3.1<br>4.3.2<br>4.3.3<br>4.3.4<br>4.3.5<br>4.3.5                                                                                                    | ITROL PROTOCOL<br>MAND LIST<br>MAND DETAIL DESCRIPTION<br>IMAGE OPERATION SET [0x2012]<br>IMAGE MIRROR [0x2022]<br>IMAGE FLIP [0x2023]<br>IMAGE FLIP [0x2023]<br>CALIBRATION EXECUTION [0x2030]<br>CALIBRATION EXECUTION [0x2030] | .21<br>.22<br>.30<br>.30<br>.30<br>.30<br>.30<br>.31<br>.31                                                                                                    |
| 4.1 Con<br>4.2 Con<br>4.3 Con<br>4.3.1<br>4.3.2<br>4.3.3<br>4.3.4<br>4.3.5<br>4.3.6<br>4.3.7                                                                                                    | ITROL PROTOCOL                                                                                                    | .21<br>.22<br>.30<br>.30<br>.30<br>.30<br>.31<br>.31<br>.31                                                                                                    |
| 4.1 Con<br>4.2 Con<br>4.3 Con<br>4.3.1<br>4.3.2<br>4.3.3<br>4.3.4<br>4.3.5<br>4.3.6<br>4.3.7<br>4.3.8                                                                                                    | ITROL PROTOCOL                                                                                                    | .21<br>.22<br>.30<br>.30<br>.30<br>.30<br>.31<br>.31<br>.31<br>.32<br>.32                                                                                                    |
| 4.1 Con<br>4.2 Con<br>4.3 Con<br>4.3.1<br>4.3.2<br>4.3.3<br>4.3.4<br>4.3.5<br>4.3.6<br>4.3.7<br>4.3.8<br>4.3.9                                                                                                    | ITROL PROTOCOL                                                                                                    | .21<br>.22<br>.30<br>.30<br>.30<br>.30<br>.31<br>.31<br>.31<br>.32<br>.32<br>.32                                                                                                    |
| 4.1 Con<br>4.2 Con<br>4.3 Con<br>4.3.1<br>4.3.2<br>4.3.3<br>4.3.4<br>4.3.5<br>4.3.6<br>4.3.7<br>4.3.8<br>4.3.9<br>4.3.10                                                                                                    | ITROL PROTOCOL                                                                                                    | .21<br>.22<br>.30<br>.30<br>.30<br>.30<br>.31<br>.31<br>.31<br>.32<br>.32<br>.32<br>.32                                                                                                    |
| 4.1 Con<br>4.2 Con<br>4.3 Con<br>4.3.1<br>4.3.2<br>4.3.3<br>4.3.4<br>4.3.5<br>4.3.6<br>4.3.7<br>4.3.8<br>4.3.9<br>4.3.10<br>4.3.11                                                                                                    | ITROL PROTOCOL                                                                                                    | .21<br>.22<br>.30<br>.30<br>.30<br>.30<br>.31<br>.31<br>.31<br>.32<br>.32<br>.32<br>.32<br>.33                                                                                                    |
| 4.1 Con<br>4.2 Con<br>4.3 Con<br>4.3.1<br>4.3.2<br>4.3.3<br>4.3.4<br>4.3.5<br>4.3.6<br>4.3.7<br>4.3.8<br>4.3.9<br>4.3.10<br>4.3.11<br>4.3.12                                                                                                    | ITROL PROTOCOL<br>MAND LIST                                                                                                    | .21<br>.22<br>.30<br>.30<br>.30<br>.30<br>.31<br>.31<br>.31<br>.32<br>.32<br>.32<br>.32<br>.33                                                                                                    |
| 4.1 Con<br>4.2 Con<br>4.3 Con<br>4.3.1<br>4.3.2<br>4.3.3<br>4.3.4<br>4.3.5<br>4.3.6<br>4.3.7<br>4.3.8<br>4.3.9<br>4.3.10<br>4.3.11<br>4.3.12<br>4.3.13                                                                                                 | ITROL PROTOCOL<br>MAND LIST                                                                                                    | .21<br>.22<br>.30<br>.30<br>.30<br>.30<br>.31<br>.31<br>.31<br>.32<br>.32<br>.32<br>.33<br>.33                                                                                                    |
| 4.1 Con<br>4.2 Con<br>4.3 Con<br>4.3.1<br>4.3.2<br>4.3.3<br>4.3.4<br>4.3.5<br>4.3.6<br>4.3.7<br>4.3.8<br>4.3.9<br>4.3.10<br>4.3.11<br>4.3.12<br>4.3.13<br>4.3.14                                                                                       | ITROL PROTOCOL                                                                                                    | .21<br>.22<br>.30<br>.30<br>.30<br>.30<br>.31<br>.31<br>.31<br>.32<br>.32<br>.32<br>.33<br>.33<br>.33                                                                                               |
| $\begin{array}{c} 4.1  {\rm Cor} \\ 4.2  {\rm Cor} \\ 4.3  {\rm Cor} \\ 4.3.1 \\ 4.3.2 \\ 4.3.3 \\ 4.3.4 \\ 4.3.5 \\ 4.3.6 \\ 4.3.7 \\ 4.3.8 \\ 4.3.9 \\ 4.3.10 \\ 4.3.11 \\ 4.3.12 \\ 4.3.13 \\ 4.3.14 \\ 4.3.15 \end{array}$                         | ITROL PROTOCOL<br>MAND LIST                                                                                                    | .21<br>.22<br>.30<br>.30<br>.30<br>.30<br>.31<br>.31<br>.32<br>.32<br>.32<br>.33<br>.33<br>.33<br>.33                                                                                               |
| $\begin{array}{c} 4.1{\rm Cor}\\ 4.2{\rm Cor}\\ 4.3{\rm Cor}\\ 4.3.1\\ 4.3.2\\ 4.3.3\\ 4.3.4\\ 4.3.5\\ 4.3.6\\ 4.3.7\\ 4.3.8\\ 4.3.9\\ 4.3.10\\ 4.3.11\\ 4.3.12\\ 4.3.13\\ 4.3.14\\ 4.3.15\\ 4.3.16\end{array}$                                        | ITROL PROTOCOL<br>MAND LIST                                                                                                    | .21<br>.22<br>.30<br>.30<br>.30<br>.31<br>.31<br>.32<br>.32<br>.32<br>.33<br>.33<br>.33<br>.34<br>.34                                                                                               |
| $\begin{array}{c} 4.1{\rm Cor}\\ 4.2{\rm Cor}\\ 4.3{\rm Cor}\\ 4.3,1\\ 4.3,2\\ 4.3,3\\ 4.3,4\\ 4.3,5\\ 4.3,6\\ 4.3,7\\ 4.3,8\\ 4.3,9\\ 4.3,10\\ 4.3,11\\ 4.3,12\\ 4.3,13\\ 4.3,14\\ 4.3,15\\ 4.3,16\\ 4.3,17\end{array}$                               | ITROL PROTOCOL                                                                                                    | .21<br>.22<br>.30<br>.30<br>.30<br>.31<br>.31<br>.32<br>.32<br>.32<br>.33<br>.33<br>.33<br>.34<br>.34                                                                                               |
| $\begin{array}{c} 4.1{\rm Cor}\\ 4.2{\rm Cor}\\ 4.3{\rm Cor}\\ 4.3,1\\ 4.3,2\\ 4.3,3\\ 4.3,4\\ 4.3,5\\ 4.3,6\\ 4.3,7\\ 4.3,8\\ 4.3,9\\ 4.3,10\\ 4.3,11\\ 4.3,12\\ 4.3,13\\ 4.3,14\\ 4.3,15\\ 4.3,16\\ 4.3,17\\ 4.3,18\end{array}$                      | ITROL PROTOCOL<br>MAND LIST                                                                                                    | .21<br>.22<br>.30<br>.30<br>.30<br>.31<br>.31<br>.31<br>.32<br>.32<br>.33<br>.33<br>.33<br>.33<br>.34<br>.34<br>.35                                                                                 |
| $\begin{array}{c} 4.1{\rm Cor}\\ 4.2{\rm Cor}\\ 4.3{\rm Cor}\\ 4.3,1\\ 4.3,2\\ 4.3,3\\ 4.3,4\\ 4.3,5\\ 4.3,6\\ 4.3,7\\ 4.3,8\\ 4.3,9\\ 4.3,10\\ 4.3,11\\ 4.3,12\\ 4.3,13\\ 4.3,14\\ 4.3,15\\ 4.3,16\\ 4.3,17\\ 4.3,18\\ 4.3,19\end{array}$             | ITROL PROTOCOL<br>MAND LIST                                                                                                    | .21         .22         .30         .30         .31         .31         .32         .33         .33         .33         .33         .33         .33         .33         .34         .35         .35 |
| $\begin{array}{c} 4.1{\rm Cor}\\ 4.2{\rm Cor}\\ 4.3{\rm Cor}\\ 4.3,1\\ 4.3,2\\ 4.3,3\\ 4.3,4\\ 4.3,5\\ 4.3,6\\ 4.3,7\\ 4.3,8\\ 4.3,9\\ 4.3,10\\ 4.3,11\\ 4.3,12\\ 4.3,13\\ 4.3,11\\ 4.3,15\\ 4.3,16\\ 4.3,17\\ 4.3,18\\ 4.3,19\\ 4.3,20\\ \end{array}$ | ITROL PROTOCOL<br>MAND LIST                                                                                                    | .21         .22         .30         .30         .31         .31         .32         .33         .33         .33         .33         .33         .33         .33         .34         .35         .36 |

| 4.3.22 | Zоом FOV [0x2201]                                                                      | 37  |
|--------|----------------------------------------------------------------------------------------|-----|
| 4.3.23 | ZOOM POSITION MOVE VALUE [0x2203]                                                      | 37  |
| 4.3.24 | ZOOM MOVE STOP [0x2204]                                                                | 37  |
| 4.3.25 | ZOOM MOVE COMPLETE AND A/F [0x2205]                                                    | 37  |
| 4.3.26 | Focus Far/Near [0x2210].                                                               | 37  |
| 4.3.27 | Focus Position Move Value [0x2212]                                                     |     |
| 4.3.28 | FOCUS MOVE STOP [0x2213]                                                               | .38 |
| 4 3 29 | A/F Execute [0x2220]                                                                   | 38  |
| 4 3 30 | A/F OFFSET SET [0x2221]                                                                | 38  |
| 4 3 31 | A/F INITIAL IZE POSITION SET [0x2222]                                                  | 38  |
| 4 3 32 | TEMPERATURE INFOR DISPLAY [0x2300]                                                     | 38  |
| 4 3 33 | TEMPERATURE USER OFFET [0x2301]                                                        | 30  |
| 1 3 3/ | FMISSIVITY VALUE [0y2302]                                                              | 30  |
| 1 3 35 | $D_{ATA} Ty MODE [0x2302]$                                                             | 30  |
| 4336   | $\mathbf{BOI} \operatorname{Set} \operatorname{Enari} [0x2304]$                        | 30  |
| 4337   | MASY SET ENADLE $[0x2310]$                                                             |     |
| 4.3.37 | MASK SET ENABLE $[0x2311]$                                                             | +0  |
| 4.3.30 | $\mathbf{POIO} \ \mathbf{START} \mathbf{A} \ \mathbf{F} \ \mathbf{OSITION} \ [0x2320]$ | 40  |
| 4.3.39 | $\mathbf{ROI0} \text{ START 1 FOSITION } [0x2321]$                                     | 40  |
| 4.5.40 | ROID END A POSITION [0X2322]                                                           | 40  |
| 4.3.41 | ROID END Y POSITION [UX2525]                                                           | 40  |
| 4.3.42 | ROID TEMPERATURE THRESHOLD [UX2324]                                                    | 41  |
| 4.5.45 | ROID CONDITION [UX2525]                                                                | 41  |
| 4.3.44 | ROID COLOR PALETTE [UX2320]                                                            | 41  |
| 4.5.45 | ROIT START A POSITION [0x2550]                                                         | 41  |
| 4.3.40 | ROIT START Y POSITION [0x2551]                                                         | 41  |
| 4.3.47 | ROIT END & POSITION [0x2332]                                                           | 42  |
| 4.3.48 | ROTEEND Y POSITION [0X2335]                                                            | 42  |
| 4.3.49 | ROTI TEMPERATURE THRESHOLD [UX2334]                                                    | 42  |
| 4.3.50 | ROIT CONDITION [UX2335]                                                                | 42  |
| 4.3.51 | ROIT COLOR PALETTE [UX2330]                                                            | 42  |
| 4.3.52 | ROI2 START & POSITION [0x2540]                                                         | 42  |
| 4.3.53 | ROI2 START Y POSITION [0x2341]                                                         | 43  |
| 4.3.54 | ROI2 END & POSITION [0x2342]                                                           | 43  |
| 4.3.55 | ROI2 END Y POSITION [UX2345]                                                           | 43  |
| 4.3.56 | KOI2 TEMPERATURE THRESHOLD [UX2344]                                                    | 43  |
| 4.3.57 | ROI2 CONDITION [UX2345]                                                                | 43  |
| 4.3.58 | ROI2 COLOR PALETTE [UX2346]                                                            | 44  |
| 4.3.59 | ROI3 START X POSITION [0x2350]                                                         | 44  |
| 4.3.60 | ROI3 START Y POSITION [0x2351]                                                         | 44  |
| 4.3.61 | ROI3 END X POSITION [0x2352]                                                           | 44  |
| 4.3.62 | ROI3 END Y POSITION [0x2353]                                                           | 44  |
| 4.3.63 | ROI3 TEMPERATURE THRESHOLD [0x2354]                                                    | 45  |
| 4.3.64 | ROI3 CONDITION [0x2355]                                                                | 45  |
| 4.3.65 | ROI3 COLOR PALETTE [0x2356]                                                            | 45  |
| 4.3.66 | ROI4 START X POSITION [0x2360]                                                         | 45  |
| 4.3.67 | ROI4 START Y POSITION [0x2361]                                                         | 45  |
| 4.3.68 | ROI4 END X POSITION [0x2362]                                                           | 45  |
| 4.3.69 | ROI4 END Y POSITION [0x2363]                                                           | 46  |
| 4.3.70 | ROI4 TEMPERATURE THRESHOLD [0x2364]                                                    | 46  |
| 4.3.71 | ROI4 CONDITION [0x2365]                                                                | 46  |
| 4.3.72 | ROI4 COLOR PALETTE [0x2366]                                                            | 46  |
| 4.3.73 | ROI5 START X POSITION [0x2370]                                                         | 46  |
| 4.3.74 | ROI5 START Y POSITION [0x2371]                                                         | 47  |
| 4.3.75 | ROI5 END X POSITION [0x2372]                                                           | 47  |
| 4.3.76 | ROI5 END Y POSITION [0x2373]                                                           | 47  |
| 4.3.77 | ROI5 TEMPERATURE THRESHOLD [0x2374]                                                    | 47  |
|        |                                                                                        |     |

| 4.3.78   | ROI5 CONDITION [0x2375]             | 47 |
|----------|-------------------------------------|----|
| 4.3.79   | ROI5 COLOR PALETTE [0x2376]         | 48 |
| 4.3.80   | ROI6 START X POSITION [0x2380]      | 48 |
| 4.3.81   | ROI6 START Y POSITION [0x2381]      | 48 |
| 4.3.82   | ROI6 END X POSITION [0x2382]        | 48 |
| 4.3.83   | ROI6 END Y POSITION [0x2383]        | 48 |
| 4.3.84   | ROI6 TEMPERATURE THRESHOLD [0x2384] | 48 |
| 4.3.85   | ROI6 CONDITION [0x2385]             | 49 |
| 4.3.86   | ROI6 COLOR PALETTE [0x2386]         | 49 |
| 4.3.87   | ROI7 START X POSITION [0x2390]      | 49 |
| 4.3.88   | ROI7 START Y POSITION [0x2391]      | 49 |
| 4.3.89   | ROI7 END X POSITION [0x2392]        | 49 |
| 4.3.90   | ROI7 END Y POSITION [0x2393]        | 50 |
| 4.3.91   | ROI7 TEMPERATURE THRESHOLD [0x2394] | 50 |
| 4.3.92   | ROI7 CONDITION [0x2395]             | 50 |
| 4.3.93   | ROI7 COLOR PALETTE [0x2396]         | 50 |
| 4.3.94   | ROI8 START X POSITION [0x23A0]      | 50 |
| 4.3.95   | ROI8 START Y POSITION [0x23A1]      | 51 |
| 4.3.96   | ROI8 END X POSITION [0x23A2]        | 51 |
| 4.3.97   | ROI8 END Y POSITION [0x23A3]        | 51 |
| 4.3.98   | ROI8 TEMPERATURE THRESHOLD [0x23A4] | 51 |
| 4.3.99   | ROI8 CONDITION [0x23A5]             | 51 |
| 4.3.100  | ROI8 COLOR PALETTE [0x23A6]         | 52 |
| 4.3.101  | ROI9 START X POSITION [0x23B0]      | 52 |
| 4.3.102  | ROI9 START Y POSITION [0x23B1]      | 52 |
| 4.3.103  | ROI9 END X POSITION [0x23B2]        | 52 |
| 4.3.104  | ROI9 END Y POSITION [0x23B3]        | 52 |
| 4.3.105  | ROI9 TEMPERATURE THRESHOLD [0x23B4] | 52 |
| 4.3.106  | ROI9 CONDITION [0x23B5]             | 53 |
| 4.3.107  | ROI9 COLOR PALETTE [0x23B6]         | 53 |
| 4.3.108  | MASKO START X POSITION [0x23C0]     | 53 |
| 4.3.109  | MASKO START Y POSITION [0x23C1]     | 53 |
| 4.3.110  | MASKO END X POSITION [0x23C2]       | 53 |
| 4.3.111  | MASKO END Y POSITION [0x23C3]       | 54 |
| 4.3.112  | MASK1 START X POSITION [0x23D0]     | 54 |
| 4.3.113  | MASK1 START Y POSITION [0x23D1]     | 54 |
| 4.3.114  | MASK1 END X POSITION [0x23D2]       | 54 |
| 4.3.115  | MASK1 END Y POSITION [0x23D3]       | 54 |
| 4.3.116  | MASK2 START X POSITION [0x23E0]     | 55 |
| 4.3.117  | MASK2 START Y POSITION [0x23E1]     |    |
| 4.3.118  | MASK2 END X POSITION [0x23E2]       |    |
| 4.3.119  | MASK2 END Y POSITION [0x23E3]       |    |
| 4.4 TX I | DATA PROTOCOL                       | 56 |
| 4.5 TX I | DATA LIST                           | 57 |

## **1. Product Overview**

## **1.1 Product description**

The SL-640C(A) is an IP thermal imaging camera that uses an uncooled sensor to perform sensor control, non-uniformity correction, and image processing and output IP and Video(NTSC). The camera type is divided into SL-640C for general security purposes, SL-640CT for measurement purposes, and SL-640CA for Zoom Lens Control purposes.

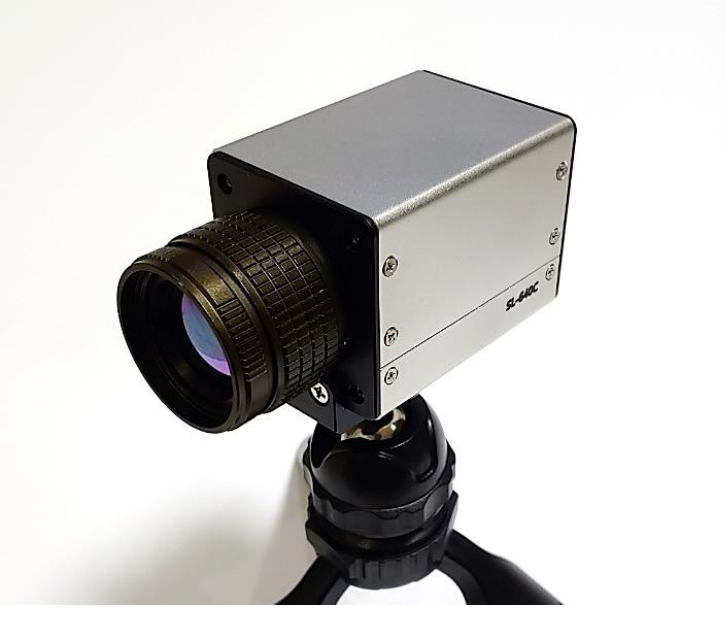

Figure 1. SL-640C Features

The basic framework of the thermal imaging module is as follows.

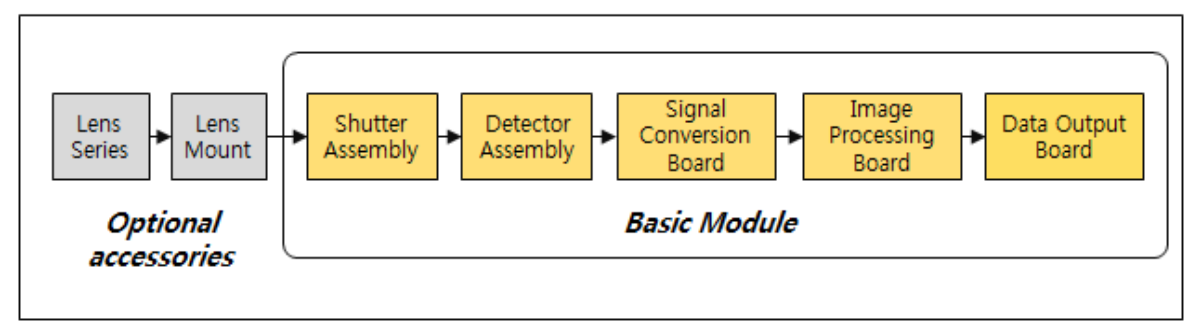

Figure 2. Basic framework of SL-640C module

The thermal imaging module consists of a shutter assembly and sensor assembly, signal conversion board, image processing board, Data output board. Sensor uses a 640x480, 12um uncooled sensor, and the signal conversion board performs sensor control, non-uniformity correction, and bad pixel correction. The image processing board performs improved AGC(Auto Gain Control) and image processing and outputs IP(H.264) and Analog(NTSC).

Video is transmitted using RTSP, and control uses a separate TCP/IP protocol and UART(3.3V TTL Level).

## **1.2 Technical Specification**

The Specifications for SL-640C are listed in the table below.

| Syste    | em Overview     | SL-640C                                       |  |  |
|----------|-----------------|-----------------------------------------------|--|--|
|          | Resolution      | 640 x 480                                     |  |  |
| Detector | Pixel Pitch     | 12µm                                          |  |  |
| Delector | NETD            | <55mK@f/1.0, 30Hz, 300K                       |  |  |
|          | Spectral Range  | 8 ~ 14µm                                      |  |  |
|          |                 | 11 Colors(Gray/Rainbow/Iron/Jet/Thermal/      |  |  |
|          | Color Palette   | BlueOrangeIcb/Smart/Cool/                     |  |  |
|          |                 | Gray+Rainbow/Gray+Jet/Gray+Iron)              |  |  |
|          | Imaga Process   | Local AGC, Level&Span, NUC, Mirror, Flip      |  |  |
| Function | inage Flocess   | Invert, Image Enhancement                     |  |  |
|          | Temperature     | Min/Max/Center, ROI 10ea, Exception Mask 3ea  |  |  |
|          | Analysis        | Temperature Range : -20 ℃~+200 ℃              |  |  |
|          |                 | Sun-Burn Protect                              |  |  |
|          | EIC             | Auto Focus with Zoom lens Control(Optional)   |  |  |
| Output   |                 | Digital : Camera-Link(Optional) and IP(H.264) |  |  |
|          | Oulpui          | Analog : Video(NTSC)                          |  |  |
|          | Control         | IP(TCP/IP), UART(RS-232)                      |  |  |
| S        | tart-up time    | <25 seconds                                   |  |  |
|          | Lens            | (TBD)                                         |  |  |
| P        | ower Input      | +12Vdc                                        |  |  |
| Powe     | er Consumption  | <4W                                           |  |  |
|          | Weight          | <280g (w/o Lens)                              |  |  |
| Operat   | ing Temperature | -20℃ ~ +65℃                                   |  |  |
| Stora    | ge Temperature  | -45℃ ~ +85℃                                   |  |  |
|          | Vibration       | -                                             |  |  |
| Dimens   | ion(WxHxD, mm)  | 50x50x70 (w/o Lens)                           |  |  |

#### Table 1. SL-640C Specifications

## **1.3 Optical Configuration**

The Optical configuration is as shown in the table below. In order to use the lens of the user's desired type, a separate mount is required. If it is not for measurement purposes, an additional NUC is not required.

| Focal<br>Length | Coating | Resolution   | F/#  | FOV(HxV, ±5%) | Weight<br>(Module+Lens) |
|-----------------|---------|--------------|------|---------------|-------------------------|
| 6.2             | AR/DLC  | 640x480@12um | 1.00 | 75.0°x54.6°   | 30.0                    |
| 8.0             | AR/DLC  | 640x480@12um | 1.00 | 58.3°x42.5°   | 27.5                    |
| 11.0            | AR/DLC  | 640x480@12um | 1.00 | 38.8°x27.1°   | 39.7                    |
| 15.0            | AR/DLC  | 640x480@12um | 1.03 | 28.7°x21.7°   | 30.0                    |
| 19.0            | AR/DLC  | 640x480@12um | 1.03 | 22.8°x17.2°   | 35.0                    |
| 25.0            | AR/DLC  | 640x480@12um | 1.00 | 17.4°x13.1°   | 28.7                    |
| 35.0            | AR/DLC  | 640x480@12um | 1.00 | 12.5°x9.4°    | 87.1                    |

 Table 2. Optical Configuration table

## 2. Electrical Interface

#### **2.1 Input Power requirements**

After powering on, it consumes <4W@12V, 300K of power in a stable state.

### 2.2 Hardware Interface

The external interface consists of IP/Video/Power with a single 10-pin circular connector, and the SL-640CA(for Zoom lens) camera consists of a separate 6-pin circular connector. The circular connector uses the SN-10-10R connector, and the corresponding harness side connector is SN-10-10P.

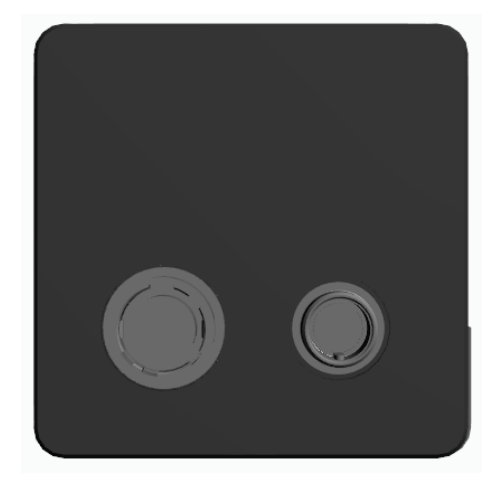

Figure 3. SL-640C Rear connector configuration

| No | Name    | In/Out | Description         | Remarks |
|----|---------|--------|---------------------|---------|
| 1  | VCC     | Ι      | Power Input         | +12Vdc  |
| 2  | SGND    | I/O    | Source Ground       |         |
| 3  | UART_RX | Ι      | UART Rx Signal      |         |
| 4  | UART_TX | 0      | UART Tx Signal      |         |
| 5  | TXP     | 0      | LAN Tx Positive     |         |
| 6  | TXN     | 0      | LAN Tx Negative     |         |
| 7  | RXP     | Ι      | LAN Rx Positive     |         |
| 8  | RXN     | Ι      | LAN Rx Negative     |         |
| 9  | CVBS    | 0      | Video Output Signal |         |
| 10 | AGND    | I/O    | Video Analog Ground |         |

| Table 3. SN-10-10R Connector | nin man |
|------------------------------|---------|
|                              | pm map  |

#### 2.3 Harness Interface

The external harness cable is in the following form, with +12Vdc power input for the outside, and IP and CVBS as outputs. The power source must be rated +12Vdc.

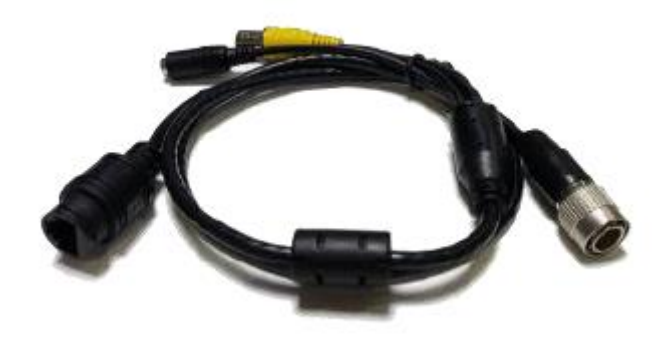

Figure 4. Camera Harness

## 3. Camera Connection

### 3.1 Camera Connect

The SL-640C camera's video uses the RTSP(Real-Time Streaming Protocol) Protocol, and control uses a separate TCP/IP protocol. Enter "root" as the ID and Password used when connecting.

#### 3.1.1 RTSP Image Upload

Videos are uploaded using the RTSP protocol, and a total of three resolutions can be selected when uploading videos.

| No | Resolution | Connect URL             | Remarks |
|----|------------|-------------------------|---------|
| 1  | 1280x720   | rtsp://Camera-IP/cam0_0 |         |
| 2  | 720x480    | rtsp://Camera-IP/cam0_1 |         |
| 3  | 320x240    | rtsp://Camera-IP/cam0_2 |         |

#### Table 4. RTSP Connection and Resolution

#### 3.1.2 TCP/IP Camera Control

Control uses a separate TCP/IP protocol, and you can control the camera by connecting to the camera using the camera IP and port number "32000". You can also periodically receive set data(total of 50 words)

## 3.2 Software Run

When you run the IPThermalCam.exe file, a menu for setting the resolution appears as shown below. The Resolution can be set to 640x480, 640x512, 384x288 or other user-selected settings. (The set resolution is used for position conversion when setting ROI)

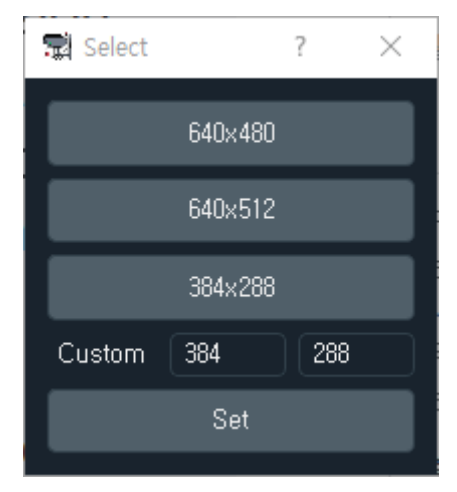

Figure 5. Resolution Select

When you click on a resolution, the main GUI runs.

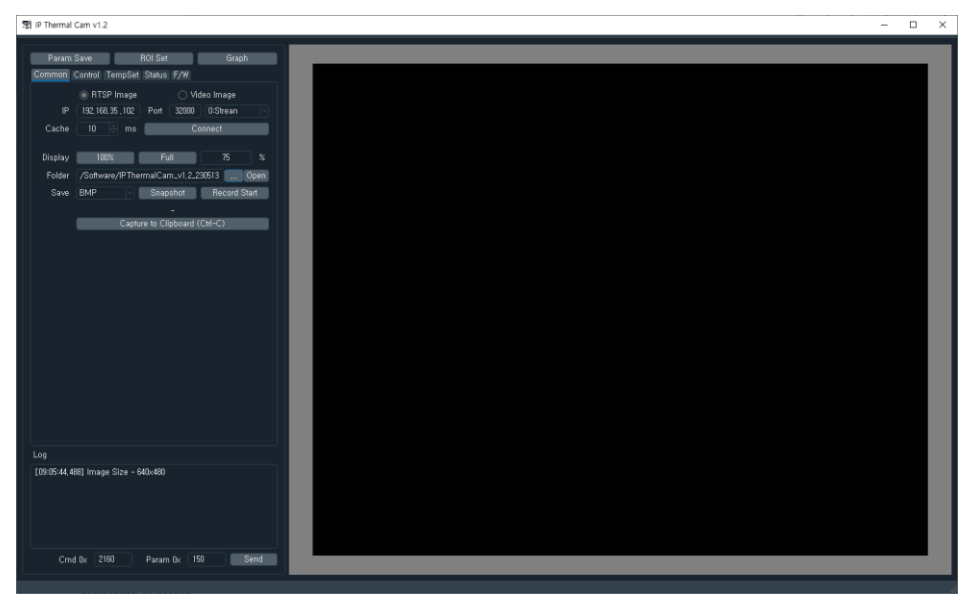

Figure 6. Main GUI

#### **3.2.1 Main GUI Function**

Looking at the Main GUI, it can be divided into 7 areas, and the functions of each are as follows.

| Thermal Cam v1.2                     | - 0 | × |
|--------------------------------------|-----|---|
|                                      |     |   |
| Common Control Tensfet Status F/W    |     |   |
| RTSP Image O Video Image             |     |   |
| IP 182.183.55.102 Port 20000 C53rean |     |   |
| Cache 10 ms Connect                  |     |   |
|                                      |     |   |
| Ursplay room and an v1 2 2011 0 nan  |     |   |
| Save EMP Snapshot Record State       |     |   |
|                                      |     |   |
| Capture to Clipboard (CM-C)          |     |   |
|                                      |     |   |
|                                      |     |   |
|                                      |     |   |
|                                      |     |   |
|                                      |     |   |
|                                      |     |   |
|                                      |     |   |
|                                      |     |   |
|                                      |     |   |
|                                      |     |   |
| Log                                  |     |   |
| (09:05:44.488) Image Size - 640x480  |     |   |
|                                      |     |   |
|                                      |     |   |
|                                      |     |   |
| G Cmd 0x 2180 Param 0x 190 Send      |     |   |
|                                      |     | _ |
|                                      |     |   |

Figure 7. Main GUI

#### 3.2.1.1 A-Zone Function

A-Zone is a "Parameter Save" function that saves the set values to the internal memory after setting each function. After setting the parameters, you must click "Save Parameters" so that the parameters can be applied when the power is reapplied.

#### 3.2.1.2 B-Zone Function

B-Zone is the "ROI Set" function, which allows you to set a total a 10 Regions of Interest(ROI) and 3 Exception Masks. A separate settings window will appear as shown below, and you can set the area by dragging the selected ROI and Mask.

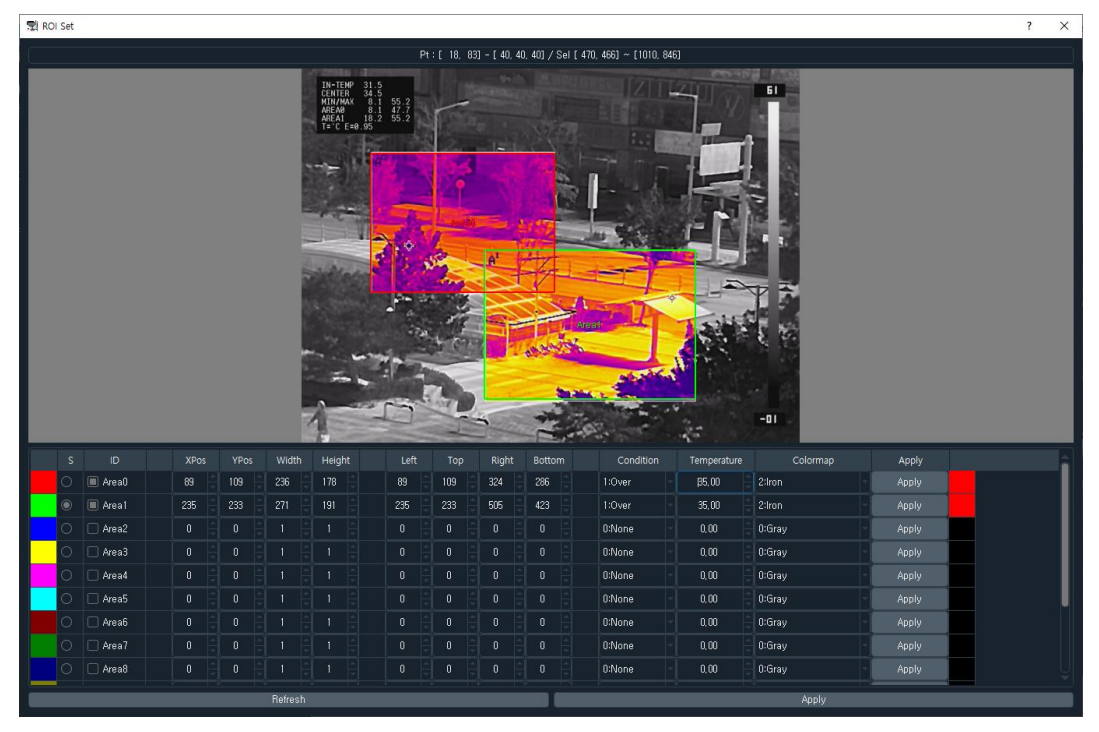

Figure 8. ROI Set Function GUI

#### 3.2.1.3 C-Zone Function

C-Zone is a "Graph" function that displays the temperature information data received from the camera as a graph on the time axis.

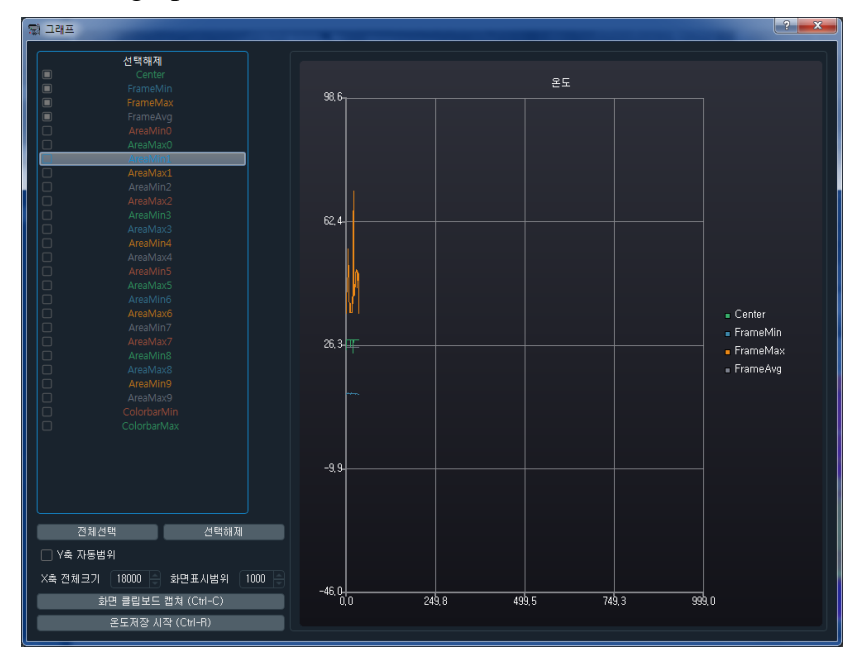

**Figure 9. Graph Function GUI** 

#### 3.2.1.4 D-Zone Function

D-Zone is function for setting various parameters. Performs IP connection, file storage(snapshots, recording), camera control and temperature-related parameter settings.

| 7 | 📰 IP Thermal Cam v1.2 |             |          |          |           |          |       |  |
|---|-----------------------|-------------|----------|----------|-----------|----------|-------|--|
|   | -                     | 0           |          |          |           | 0        |       |  |
|   | Param                 | bave        |          | iui set  |           | Grap     | n     |  |
|   | Common                | Control Te  | empSet   | Status   | F/W       |          |       |  |
|   |                       | RTSP        | lmage    |          | 🔿 Vid     | eo Image |       |  |
|   | IP                    | 192, 168, 3 | 5 , 102  | Port     | 32000     | 0:Strean |       |  |
|   | Cache                 | 10          | ms       |          | Co        | nnect    |       |  |
|   |                       |             |          |          |           |          |       |  |
|   | Display               | 100%        |          | Fu       | 11        | 75       | %     |  |
|   | Folder                | /Software   | e/IPTher | malCar   | n_v1,2_2  | 30513    | Open  |  |
|   | Save                  | BMP         |          | Snap     | shot      | Record   | Start |  |
|   |                       |             |          |          |           |          |       |  |
|   |                       |             | Captur   | e to Cli | pboard (I | Ctrl-C)  |       |  |
|   |                       |             |          |          |           |          |       |  |

Figure 10. Parameter Set Function GUI

#### 3.2.1.5 E-Zone Function

E-Zone is the main display windows, and can be zoomed in/out by scrolling the mouse.

#### 3.2.1.6 F-Zone Function

F-Zone is a function for log messages.

#### 3.2.1.7 G-Zone Function

G-Zone is a function for parameter debugging.

## 3.3 Common Menu

In order to connect to the camera, you must check the camera's IP using a separate IP Installer Software. After checking the camera IP, enter the IP in the IP input field of the connection menu, enter 32000 as the port number and click "Camera Connection". Next to the port number, 0:Stream0 receives video with a resolution of 1280x720, 1:Stream1 receives video with a resolution of 720x480, and 2:Stream2 receives video with a resolution of 320x240.

| 🛒 IP Thermal Cam v1.2 |                   |              |            |           |      |  |  |
|-----------------------|-------------------|--------------|------------|-----------|------|--|--|
| Param                 | Save              | ROI Set      |            | Grapt     | 1    |  |  |
| Common                | Control Temp      | Set Status   | F/W        |           |      |  |  |
|                       | RTSP Ima          | ge           | 🔿 Vid      | leo Image |      |  |  |
| IP                    | 192, 168, 35 , 10 | 02 Port      | 32000      | 0:Strean  |      |  |  |
| Cache                 | 10 🖨 n            | ns           | Co         | nnect     |      |  |  |
|                       |                   |              |            |           |      |  |  |
| Display               | 100%              | E Fi         |            | /5        | _ %  |  |  |
| Folder                | /Software/IP1     | ThermalCa    | m_v1,2_2   | 30513     | Open |  |  |
| Save                  | BMP               | Snap         | oshot      | Record S  | tart |  |  |
|                       |                   |              |            |           |      |  |  |
|                       | Ca                | apture to Cl | ipboard (I | Ctrl-C)   |      |  |  |
|                       |                   |              |            |           |      |  |  |

Figure 11. Camera connection menu

When you click "Camera Connection" a separate window for logging in appears as shown in the picture below. Enter root in the ID field and root in the Password field, then click "Log In" to connect. If you check Remember, it will be encrypted and saved on your PC, and the ID and password will automatically appear when you run the program again later.

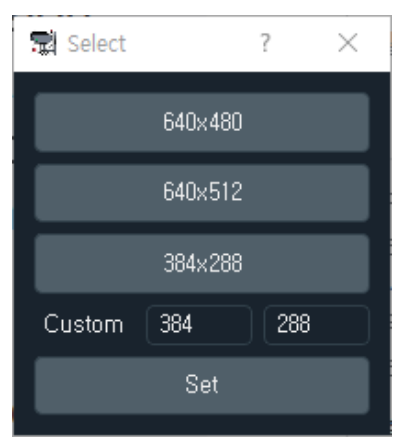

Figure 12. Log In GUI

Once the connection is complete, the actual image is displayed in the main display window as shown below.

Figure 13. Main display video screen after connecting camera

In addition, there is a file storage(snapshot, recording) function, and when you click "Clipboard Capture(Ctrl-C)" the image in the main display window is copied to the clipboard so that the uses can use it when writing documents.

## 3.4 Control Menu

The control menu is a function that allows you to control the parameters of the thermal imaging camera. You can set image preview/color/inversion/calibration/AGC/image processing, etc. for detailed information on parameters, refer to 4.2 Command List.

| 🛒 IP Thermal Cam v1.2 |                  |        |       |  |
|-----------------------|------------------|--------|-------|--|
|                       |                  |        |       |  |
| Param Save            | ROI Set          |        | Graph |  |
| Common Control Terr   | npSet Status F/W |        |       |  |
| Image Operation       | 0:Normal         |        | Set   |  |
| Image Mirror          | Enable           |        | Set   |  |
| Image Flip            | <br>□ Enable     |        | Set   |  |
| Image Invert          | Enable           |        | Set   |  |
| Calibration Mode      | 1:Auto           |        | Set   |  |
| Calibration Interval  | 300              |        | Set   |  |
| Calibration Execute   | 0:Shutter        |        | Set   |  |
| AGC Mode              | 2:AGC#2(Middle)  |        | Set   |  |
| AGC Adapt Frame       | 30               |        | Set   |  |
| AGC Min Temp Set      | 0                |        | Set   |  |
| AGC Max Temp Set      | 30               |        | Set   |  |
| IDE Level             | 10               |        | Set   |  |
| Color Palette         | 0:Gray           |        | Set   |  |
| Parameter Set         | 0:None           |        | Set   |  |
| – Zoom +              | WFOV MF          | foν    | NFOV  |  |
| Zoom Position         | 2000             |        | Set   |  |
| – Focus +             | A/F E            | xecute |       |  |
| Focus Position        | 1763             |        | Set   |  |
| Zoom Stop and A/F     | 🔳 Enable         |        | Set   |  |
| A/F Focus Offset      | 10               |        | Set   |  |
| Zoom                  |                  |        |       |  |
| Focus                 |                  |        |       |  |
|                       |                  |        |       |  |

Figure 14. Control Menu

### 3.5 Temperautre Set Menu

The temperature setting menu is a function that allows you to set parameters related to temperature. Temperature information/Color bar/Center Mark/Min-Max Mark, etc. can be set emissivity data and transmission mode, temperature offset, etc.

Except for data transmission mode, it is applicable only to SL-640CT Camera.

| 👮 IP Thermal Cam v1.2 |                  |       |
|-----------------------|------------------|-------|
|                       |                  |       |
| Param Save            | ROI Set          | Graph |
| Common Control Ter    | mpSet Status F/W |       |
| Information Dicalau   | Toron Info       |       |
|                       |                  |       |
|                       | 🔳 Color Bar      | Sot   |
|                       | 🗌 Center Mark    | Jei   |
|                       | 🔳 Min/Max Mark   |       |
| Emissivity            | 0,95             | Set   |
| Data Tx Mode          | 🔳 Enable         | Set   |
| Temp User Offset      | 3                | Set   |
|                       |                  |       |

Figure 15. Temperature set menu

Data transmission mode is a parameter that determines whether to transmit the specified data(50 words) from the camera through TCP/IP, Temperature offset setting is a parameter that allows you to set an offset for temperature error.

#### 3.6 Status information Menu

The Status information menu is a function that periodically receives and displays a total of 50 words of data from the thermal imaging camera when the data transmission mode is enabled. (for the format of received data, refer to 4.5 Tx Data List)

| Param Save         | e F                               | 101 | Set        | Graph  |  |  |  |
|--------------------|-----------------------------------|-----|------------|--------|--|--|--|
| Common Cont        | Common Control TempSet Status F/W |     |            |        |  |  |  |
| Header Info        |                                   |     | Packet Dat | а      |  |  |  |
| Packet             | Data                              | â   | Packet     | Data   |  |  |  |
| Head               | OxFAFB                            |     | Packet0    | OxFAFB |  |  |  |
| Mirror             | 0                                 |     | Packet1    | 0xC001 |  |  |  |
| Flip               | 0                                 |     | Packet2    | 0x2B02 |  |  |  |
| Invert             | 0                                 |     | Packet3    | 0x3C01 |  |  |  |
| Colormap           | 0                                 |     | Packet4    | 0xCE00 |  |  |  |
| AGC Adapt<br>Frame | 30                                |     | Packet5    | 0x0A1E |  |  |  |
| AGC Mode           | 2                                 |     | Packet6    | 0xC112 |  |  |  |
| IDE Level          | 10                                |     | Packet7    | 0xC501 |  |  |  |
| Cali Mode          | 1                                 |     | Packet8    | 0xD817 |  |  |  |
| Cali Interval      | 300                               |     | Packet9    | 0x602A |  |  |  |
| AGC Gain           | 453                               |     | Packet10   | 0x07B2 |  |  |  |
| AGC Offset         | 6104                              |     | Packet11   | 0xE676 |  |  |  |
| H/W Version        | 0x2A60                            |     | Packet12   | 0x2701 |  |  |  |

📰 IP Thermal Cam v1.2

Figure 16. Status information menu

## 3.7 ROI Set menu

The ROIC Set window is a function that allows you to set a total of 10 Region of interest and 3 Exception masks. When you click on the function, a separate GUI window will appear as shown below

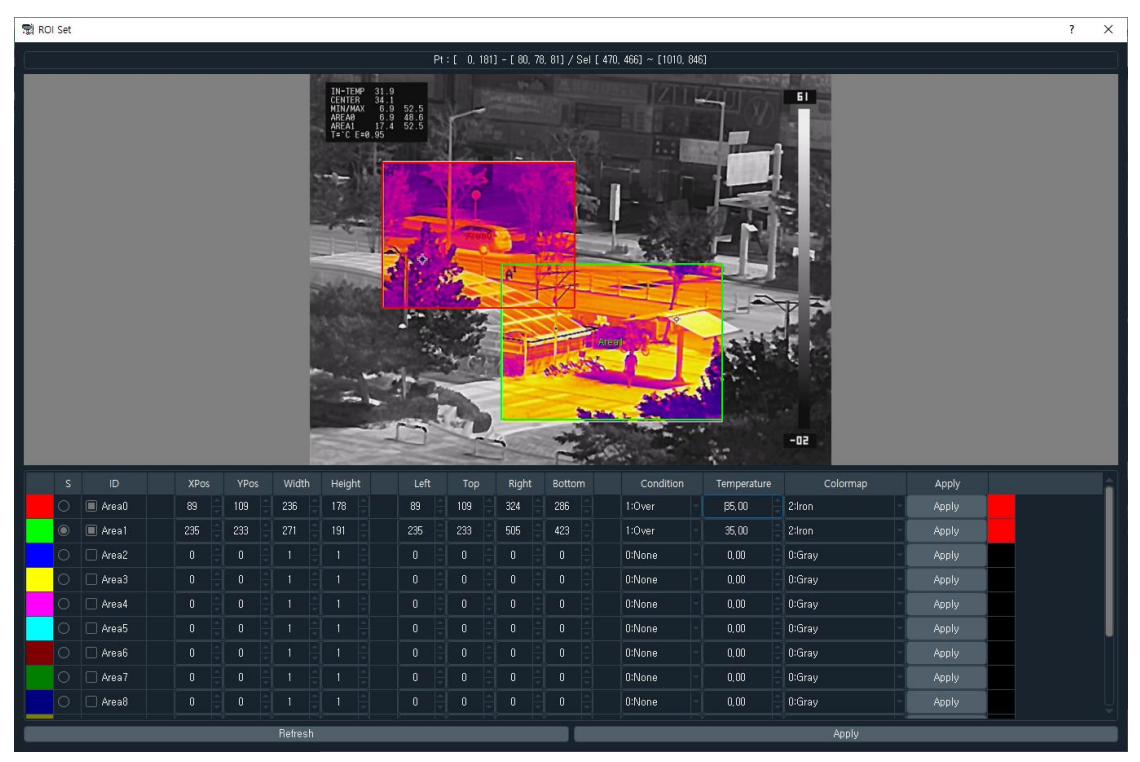

Figure 17. ROI set window

If you want to set ROI0, select ID Area0( Area0) and click "S" to set the size at the desired location by left-clicking and dragging the mouse on the display window. It is not possible to change the area that has been set, and change is possible only through coordinates(xPos/yPos/Width/Height,Left/Top/Right/Bottom)

| S | ID       | XPos | YPos | Width | Height | Left | Тор | Right | Bottom | Condition | Temperature | Colormap | Apply |
|---|----------|------|------|-------|--------|------|-----|-------|--------|-----------|-------------|----------|-------|
|   | 🔳 Area0  | 89   | 109  | 236   | 178    | 89   | 109 | 324   | 286 🔒  | 1:Over -  | 35,00       | 2:Iron - | Apply |
|   | 🔳 Area 1 | 235  | 233  | 271   | 191 🌐  | 235  | 233 | 505   | 423 🔒  | 1:Over -  | 35,00       | 2:Iron   | Apply |
|   | 🗌 Area2  |      |      |       |        |      |     |       |        | 0:None -  | 0,00        | 0:Gray   | Apply |

#### Figure 18. ROI Set

After setting the area, select the temperature setting and status(above, below) and the color palette displayed when the alarm occurs, and the click "Apply" to transmit and apply the relevant information values to the camera. The applied image is immediately displayed on the main display window, and the image can be updated through "Image

Update" in the GUI of the area of interest screen. (Clicking "Apply" at the bottom will apply all set parameters at once)

You can see that the area of interest and mask selected earlier are displayed in the main display window as shown below.

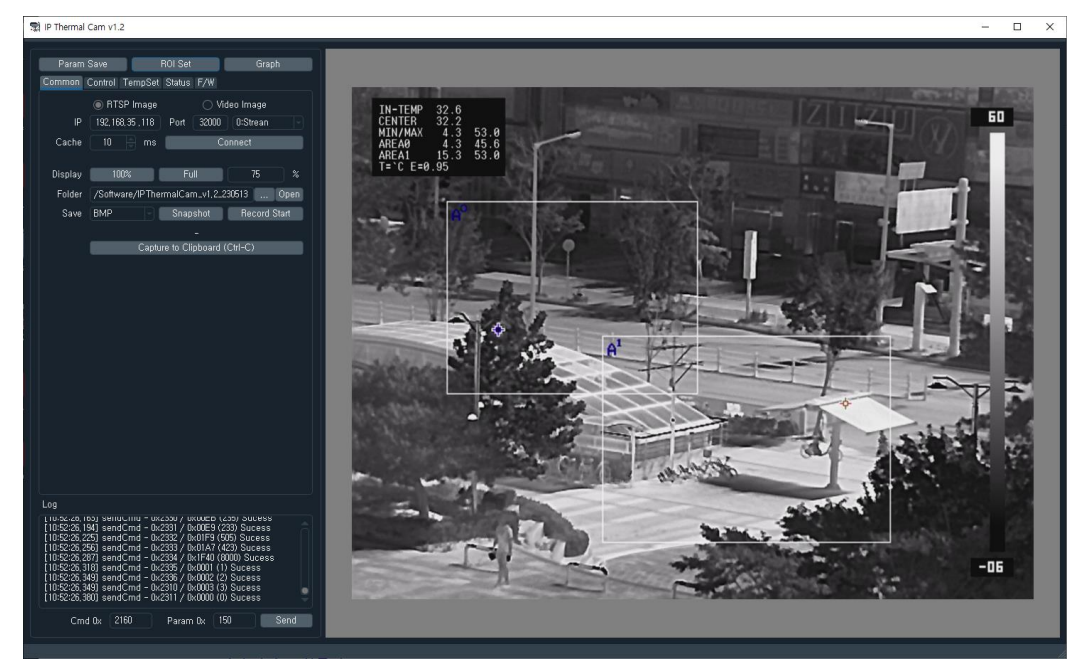

Figure 19. Main Display window ROI Set image

Below shows what is expressed in the set color palette when the temperature value(35 degrees) set in ROI0~ROI1 is exceeded (Alarm occurs)

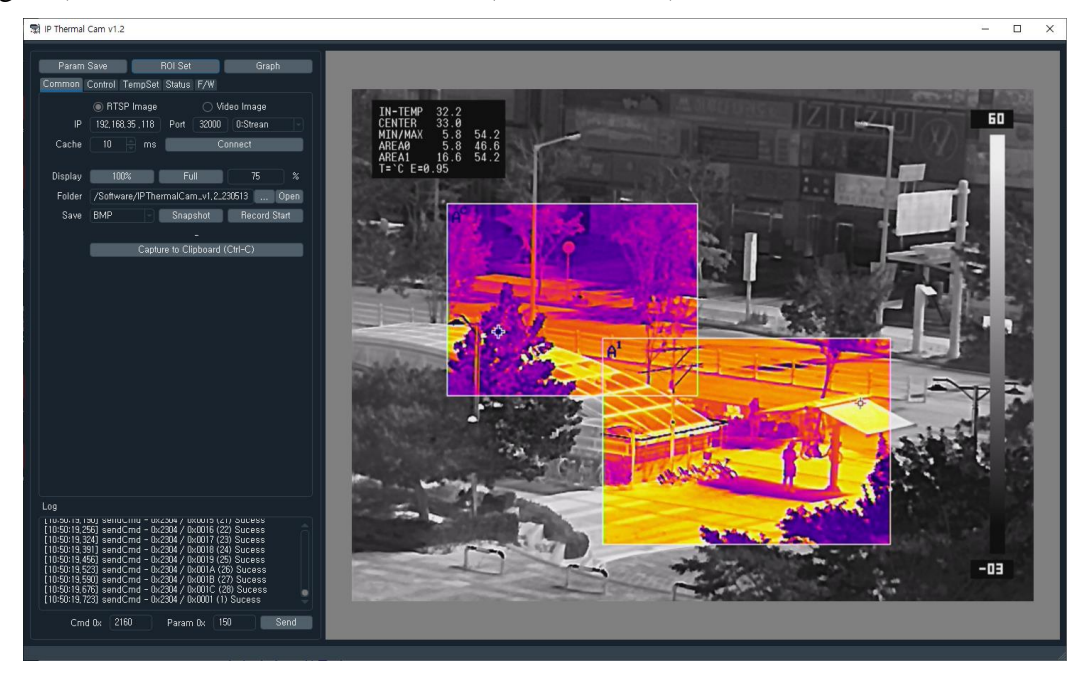

Figure 20. Screen display when alarm occurs

## 3.8 Grahp window

The graph screen is a function that displays temperature information received from the camera on time axis.

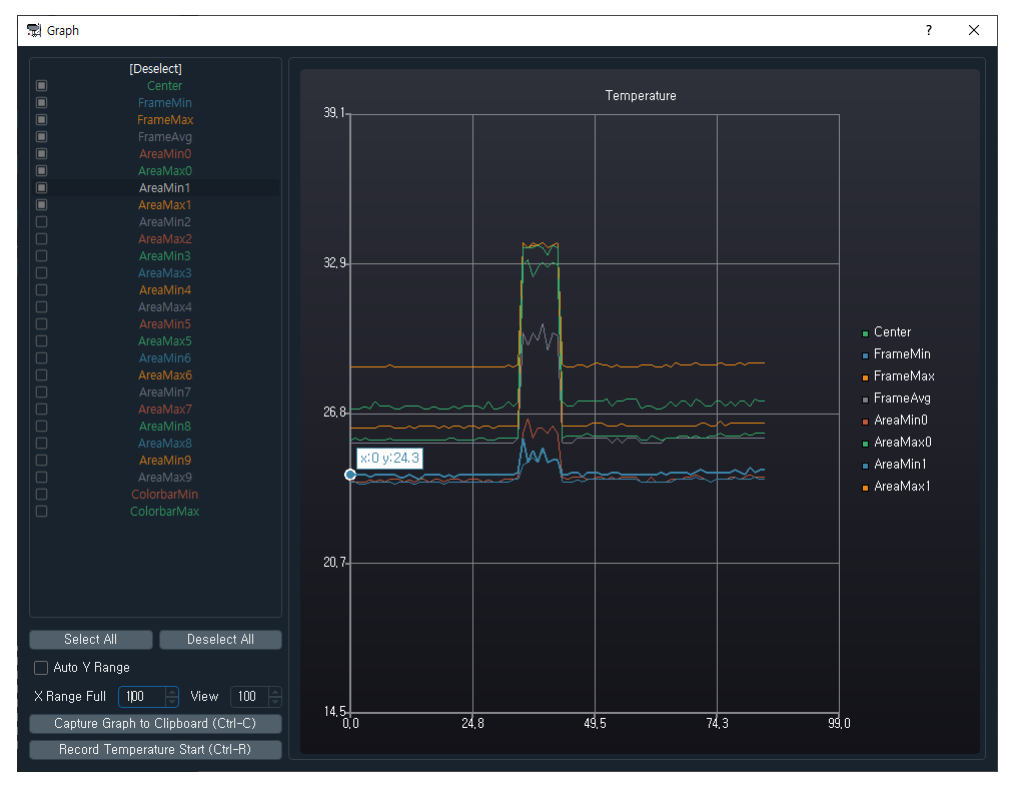

Figure 21. Graph display screen

If you select() the temperature information shown on the left in the windows above, it will be displayed on the graph on the right. Uncheck "Y-axis auto range" select screen display range area, left-click the mouse in the graph display window, and select up/down to move the Y-axis, and select left/right to move the X-axis.

You can zoom in/out using the mouse wheel. Also, clicking "Capture Graph to Clipboard(Ctrl-C)" copies the currently displayed graph window to the clipboard, and clicking "Record Temperature Start(Ctrl-R)" saves the selected temperature values as CSV file Recording continues until the end.

## 4. Command Protocol

### **4.1 Control Protocol**

The SL-640C Camera control protocol format consists of a total of 7 Bytes as shown below, and camera Tx Data is transmitted periodically(3Hz) in a formation consisting of a total of 50 words.

| Byte1  | Byte2   | Byte3 | Byte4 | Byte5  | Byte6  | Byte7    |
|--------|---------|-------|-------|--------|--------|----------|
| Header | Address | CMD_H | CMD_L | DATA_H | DATA_L | Checksum |

#### Table 5. Command Control Protocol

- ✓ Header : 0xFF Fixed
- ✓ Address : Camera Address, 0x00 Fixed
- ✓ CMD\_H : Command Address MSB 8bit
- ✓ CMD\_L : Command Address LSB 8bit
- ✓ DATA\_H : Command Data MSB 8bit
- ✓ DATA\_L : Command Data LSB 8bit
- ✓ Checksum : Calculate by performing the 8bit sum of the payload bytes(Bytes 2 through 6) in the message.

Separate UART communication settings are as follows.

- ✓ Baud Rate : 115200bps
- ✓ Data bits : 8bit
- ✓ Parity bit : None
- ✓ Stop bit : 1

#### 4.2 Command List

The Command List is as follows.

#### Table 6. Command List

| Name                 | Address | Data Range    | Unit | Description                                                                              | Default | Remarks               |
|----------------------|---------|---------------|------|------------------------------------------------------------------------------------------|---------|-----------------------|
| Image Operation Set  | 0x2012  | 0~1           | -    | 0x0:Normal, 0x1:High                                                                     | 0       | High mode<br>Optional |
| Image Mirror         | 0x2022  | 0~1           | -    | 0x0:Disable, 0x1:Enable                                                                  | 0       |                       |
| Image Flip           | 0x2023  | 0~1           | -    | 0x0:Disable, 0x1:Enable                                                                  | 0       |                       |
| Image Invert         | 0x2024  | 0~1           | -    | 0x0:Disable, 0x1:Enable                                                                  | 0       |                       |
|                      |         |               |      |                                                                                          |         |                       |
| Calibration Execute  | 0x2030  | 0~1           | -    | 0:Shutter, 1:OutScene                                                                    | 0       |                       |
| Calibration Mode     | 0x2031  | 0~2           | -    | 0:Manual, 1:Auto, 2:Interval                                                             | 1       |                       |
| Calibration Interval | 0x2032  | 10~600        | -    | Calibration Interval Time(sec)                                                           | 300     |                       |
|                      |         |               |      |                                                                                          |         |                       |
| Parameter Save       | 0x21B0  | 0~2           |      | 0x0:None, 0x1:Init, 0x2:Update                                                           | 0       |                       |
|                      |         |               |      |                                                                                          |         |                       |
| AGC Mode             | 0x2100  | 0~3           | -    | 0x0:MGC Mode, 0x1:AGC#1(Low Range),<br>0x2:AGC#2(Middle Range), 0x3:AGC#3(High<br>Range) | 2       |                       |
| AGC Adapt Frame      | 0x2101  | 5~60          |      | AGC Adapt Frame Number                                                                   | 50      |                       |
| AGC Min Temp Set     | 0x2102  | -32767~+32767 | -    | AGC Min Temp Set @ SL-640CT                                                              | 10      | Signed                |
|                      |         |               |      | Low Digital Value @ not SL-640CT                                                         |         | Ŭ                     |
| AGC Max Temp Set     | 0x2103  | -32767~+32767 | -    | AGC Max Temp Set @ SL-640CT                                                              | 35      | Signed                |

|                             |        |         |   | Low Digital Value @ not SL-640CT                                                                                                    |     |                   |
|-----------------------------|--------|---------|---|----------------------------------------------------------------------------------------------------|-----|-------------------|
| AGC Contrast Level Set      | 0x2104 | -50~+50 | - | AGC Contrast Level Set(~±50%)                                                                                                    | 0   | Signed            |
| AGC Brightness Level<br>Set | 0x2105 | -50~+50 | - | AGC Brightness Level Set( $\sim \pm 50\%$ )                                                                                                    | 0   | Signed            |
|                             |        |         |   |                                                                                                    |     |                   |
| IDE Set                     | 0x2110 | 0~30    | - | Image Detail Enhancement Level Set                                                                                                    | 15  |                   |
| Gamma Filter Set            | 0x2112 | 0~7     |   | 0x0:0.7, 0x1:0.8, 0x2:0.9, 0x3:1.0, 0x4:1.1, 0x5:1.2, 0x6:1.3, 0x7:1.4                                                                                | 0x3 |                   |
| Color Palette Select        | 0x2113 | 0~10    | - | 0x0:Gray, 0x1:Rainbow, 0x2:Iron, 0x3:Jet,<br>0x4:Thermal, 0x5:BlueOrangeICB, 0x6:Smart,<br>0x7:Cool, 0x8:Gray+Rainbow, 0x9:Gray+Jet,<br>0xA:Gray+Iron | 0   |                   |
| Calibration Mark Set        | 0x2117 | 0~1     | - | 0:Disable, 1:Enable                                                                                                    | 0   |                   |
| Histogram ROI Set           | 0x211A | 0~6     |   | 0x0:Mode0(90%), 0x1:Mode1(75%),<br>0x2:Mode2(50%), 0x3:Mode3(68%),<br>0x4:Mode4(45%), 0x5:Mode5(23%),<br>0x6:Mode6(39%)                               | 0x0 |                   |
| Digital Zoom Set            | 0x2120 | 1~4     |   | 0x1:x1, 0x2:x2, 0x3:x4, 0x4:x8                                                                                                    | 1   |                   |
|                             |        |         |   |                                                                                                    |     |                   |
| Zoom In/Out                 | 0x2200 | 0~2     |   | 0:No Change, 1:Zoom In, 2:Zoom Out                                                                                                    | 0   | Only SL-<br>640CA |
| Zoom FOV                    | 0x2201 | 0~3     |   | 0:None, 1:WFOV, 2:MFOV, 3:NFOV                                                                                                    | 0   | Only SL-<br>640CA |
| Zoom Position Move<br>Value | 0x2203 | 0~      |   | Zoom Position Value and Move                                                                                                    | 0   | Only SL-<br>640CA |
| Zoom Move Stop              | 0x2204 | -       |   | Zoom Move Stop                                                                                                    | 0   | Only SL-<br>640CA |

| Zoom Move complete<br>and A/F      | 0x2205 | 0~1           | - | Zoom Move complete and A/F Execute                                                                                                    | 0   | Only SL-<br>640CA |
|------------------------------------|--------|---------------|---|----------------------------------------------------------------------------------------------------|-----|-------------------|
|                                    |        |               |   |                                                                                                    |     |                   |
| Focus Far/Near                     | 0x2210 | 0~2           |   | 0:No Change, 1:Focus Far, 2:Focus Near                                                                                                    | 0   | Only SL-<br>640CA |
| Focus Position Move<br>Value       | 0x2212 | 0~            |   | Focus Position Value and Move                                                                                                    | 0   | Only SL-<br>640CA |
| Focus Move Stop                    | 0x2213 | -             |   | Focus Move Stop                                                                                                    | 0   | Only SL-<br>640CA |
|                                    |        |               |   |                                                                                                    |     |                   |
| A/F Execute                        | 0x2220 | -             |   | A/F Execute                                                                                                    | 0   | Only SL-<br>640CA |
| A/F Offset Value                   | 0x2221 | -32767~+32767 |   | A/F Offset Set                                                                                                    | 0   | Only SL-<br>640CA |
| A/F Initialize Position<br>Set     | 0x2222 | -             |   | A/F Initialize Position Set                                                                                                    | -   | Only SL-<br>640CA |
|                                    |        |               |   |                                                                                                    |     |                   |
| Temperature<br>Information Display | 0x2300 | 0~            | - | Bit0:Temp Information Display(0:Off, 1:On)<br>Bit1:Colorbar Display(0:Off, 1:On)<br>Bit2:Center Mark Display(0:Off, 1:On)<br>Bit3:Min/Max Mark Display(0:Off, 1:On) | 0   |                   |
| Temperature User<br>Offset         | 0x2301 | -32768~+32768 | - | Temperature User Offset Data                                                                                                    | 0   | Signed, *100      |
| Emissivity Value                   | 0x2302 | 0.9~1.0       |   | Emissivity Value                                                                                                    | 98  | *100              |
|                                    |        |               |   | 0x0:None, 0x1:Enable                                                                                                    |     |                   |
| Data Tx Mode                       | 0x2304 | 0~1           |   | **0x10:Area0 Position, 0x11:Area1 Position,<br>0x19:Area9 Position                                                                                                  | 0x1 |                   |
|                                    |        |               |   | 0x1A:Mask0 Position, 0x1B:Mask1 Position,                                                                                                    |     |                   |

|                               |        |               | 0x1C:Mask2 Position                                            |      |              |
|-------------------------------|--------|---------------|----------------------------------------------------------------|------|--------------|
|                               |        |               |                                                                |      |              |
| ROI(AreaX) Set Enable         | 0x2310 | 0~            | Bit0:ROI0, Bit1:ROI1, Bit9:ROI9 [0:Off, 1:On]                  | 0x0  |              |
| Mask Set Enable               | 0x2311 | 0~            | Bit0:Mask0, Bit1:Mask1, Bit2:Mask2 [0:Off, 1:On]               | 0x0  |              |
|                               |        |               |                                                                |      |              |
| ROI0 Start X Position         | 0x2320 | 10~629        | ROI0 Start X Position Value                                    | 0    |              |
| ROI0 Start Y Position         | 0x2321 | 10~469        | ROI0 Start Y Position Value                                    | 0    |              |
| ROI0 End X Position           | 0x2322 | 10~629        | ROI0 End X Position Value                                      | 0    |              |
| ROI0 End Y Position           | 0x2323 | 10~469        | ROI0 End Y Position Value                                      | 0    |              |
| ROI0 Temperature<br>Threshold | 0x2324 | -32767~+32767 | ROI Temperature Threshold Value                                | 3500 | Signed, *100 |
| ROI0 Condition                | 0x2325 | 0~2           | ROI0 Temperature Over and Under Set, [0:None, 1:Over, 2:Under] | 1    |              |
| ROI0 Color Palette            | 0x2326 | 0~10          | ROI0 Alarm Color Palette                                       | 0    |              |
|                               |        |               |                                                                |      |              |
| ROI1 Start X Position         | 0x2330 | 10~629        | ROI1 Start X Position Value                                    | 0    |              |
| ROI1 Start Y Position         | 0x2331 | 10~469        | ROI1 Start Y Position Value                                    | 0    |              |
| ROI1 End X Position           | 0x2332 | 10~629        | ROI1 End X Position Value                                      | 0    |              |
| ROI1 End Y Position           | 0x2333 | 10~469        | ROI1 End Y Position Value                                      | 0    |              |
| ROI1 Temperature<br>Threshold | 0x2334 | -32767~+32767 | ROI1 Temperature Threshold Value                               | 3500 | Signed, *100 |
| ROI1 Condition                | 0x2335 | 0~2           | ROI1 Temperature Over and Under Set, [0:None, 1:Over, 2:Under] | 1    |              |
| ROI1 Color Palette            | 0x2336 | 0~10          | ROI1 Alarm Color Palette                                       | 0    |              |
|                               |        |               |                                                                |      |              |

| ROI2 Start X Position         | 0x2340 | 10~629        | ROI2 Start X Position Value                                    | 0    |              |
|-------------------------------|--------|---------------|----------------------------------------------------------------|------|--------------|
| ROI2 Start Y Position         | 0x2341 | 10~469        | ROI2 Start Y Position Value                                    | 0    |              |
| ROI2 End X Position           | 0x2342 | 10~629        | ROI2 End X Position Value                                      | 0    |              |
| ROI2 End Y Position           | 0x2343 | 10~469        | ROI2 End Y Position Value                                      | 0    |              |
| ROI2 Temperature<br>Threshold | 0x2344 | -32767~+32767 | ROI2 Temperature Threshold Value                               | 3500 | Signed, *100 |
| ROI2 Condition                | 0x2345 | 0~2           | ROI2 Temperature Over and Under Set, [0:None, 1:Over, 2:Under] | 1    |              |
| ROI2 Color Palette            | 0x2346 | 0~10          | ROI2 Alarm Color Palette                                       | 0    |              |
|                               |        |               |                                                                |      |              |
| ROI3 Start X Position         | 0x2350 | 10~629        | ROI3 Start X Position Value                                    | 0    |              |
| ROI3 Start Y Position         | 0x2351 | 10~469        | ROI3 Start Y Position Value                                    | 0    |              |
| ROI3 End X Position           | 0x2352 | 10~629        | ROI3 End X Position Value                                      | 0    |              |
| ROI3 End Y Position           | 0x2353 | 10~469        | ROI3 End Y Position Value                                      | 0    |              |
| ROI3 Temperature<br>Threshold | 0x2354 | -32767~+32767 | ROI3 Temperature Threshold Value                               | 3500 | Signed, *100 |
| ROI3 Condition                | 0x2355 | 0~2           | ROI3 Temperature Over and Under Set, [0:None, 1:Over, 2:Under] | 1    |              |
| ROI3 Color Palette            | 0x2356 | 0~10          | ROI3 Alarm Color Palette                                       | 0    |              |
|                               |        |               |                                                                |      |              |
| ROI4 Start X Position         | 0x2360 | 10~629        | ROI4 Start X Position Value                                    | 0    |              |
| ROI4 Start Y Position         | 0x2361 | 10~469        | ROI4 Start Y Position Value                                    | 0    |              |
| ROI4 End X Position           | 0x2362 | 10~629        | ROI4 End X Position Value                                      | 0    |              |
| ROI4 End Y Position           | 0x2363 | 10~469        | ROI4 End Y Position Value                                      | 0    |              |
| ROI4 Temperature              | 0x2364 | -32767~+32767 | ROI4 Temperature Threshold Value                               | 3500 | Signed, *100 |

| Threshold                     |        |               |                                                                |      |              |
|-------------------------------|--------|---------------|----------------------------------------------------------------|------|--------------|
| ROI4 Condition                | 0x2365 | 0~2           | ROI4 Temperature Over and Under Set, [0:None, 1:Over, 2:Under] | 1    |              |
| ROI4 Color Palette            | 0x2366 | 0~10          | ROI4 Alarm Color Palette                                       | 0    |              |
|                               |        |               |                                                                |      |              |
| ROI5 Start X Position         | 0x2370 | 10~629        | ROI5 Start X Position Value                                    | 0    |              |
| ROI5 Start Y Position         | 0x2371 | 10~469        | ROI5 Start Y Position Value                                    | 0    |              |
| ROI5 End X Position           | 0x2372 | 10~629        | ROI5 End X Position Value                                      | 0    |              |
| ROI5 End Y Position           | 0x2373 | 10~469        | ROI5 End Y Position Value                                      | 0    |              |
| ROI5 Temperature<br>Threshold | 0x2374 | -32767~+32767 | ROI5 Temperature Threshold Value                               | 3500 | Signed, *100 |
| ROI5 Condition                | 0x2375 | 0~2           | ROI5 Temperature Over and Under Set, [0:None, 1:Over, 2:Under] | 1    |              |
| ROI5 Color Palette            | 0x2376 | 0~10          | ROI5 Alarm Color Palette                                       | 0    |              |
|                               |        |               |                                                                |      |              |
| ROI6 Start X Position         | 0x2380 | 10~629        | ROI6 Start X Position Value                                    | 0    |              |
| ROI6 Start Y Position         | 0x2381 | 10~469        | ROI6 Start Y Position Value                                    | 0    |              |
| ROI6 End X Position           | 0x2382 | 10~629        | ROI6 End X Position Value                                      | 0    |              |
| ROI6 End Y Position           | 0x2383 | 10~469        | ROI6 End Y Position Value                                      | 0    |              |
| ROI6 Temperature<br>Threshold | 0x2384 | -32767~+32767 | ROI6 Temperature Threshold Value                               | 3500 | Signed, *100 |
| ROI6 Condition                | 0x2385 | 0~2           | ROI6 Temperature Over and Under Set, [0:None, 1:Over, 2:Under] | 1    |              |
| ROI6 Color Palette            | 0x2386 | 0~10          | ROI6 Alarm Color Palette                                       | 0    |              |
|                               |        |               |                                                                |      |              |

| ROI7 Start X Position         | 0x2390 | 10~629        | ROI7 Start X Position Value                                    | 0    |              |
|-------------------------------|--------|---------------|----------------------------------------------------------------|------|--------------|
| ROI7 Start Y Position         | 0x2391 | 10~469        | ROI7 Start Y Position Value                                    | 0    |              |
| ROI7 End X Position           | 0x2392 | 10~629        | ROI7 End X Position Value                                      | 0    |              |
| ROI7 End Y Position           | 0x2393 | 10~469        | ROI7 End Y Position Value                                      | 0    |              |
| ROI7 Temperature<br>Threshold | 0x2394 | -32767~+32767 | ROI7 Temperature Threshold Value                               | 3500 | Signed, *100 |
| ROI7 Condition                | 0x2395 | 0~2           | ROI7 Temperature Over and Under Set, [0:None, 1:Over, 2:Under] | 1    |              |
| ROI7 Color Palette            | 0x2396 | 0~10          | ROI7 Alarm Color Palette                                       | 0    |              |
|                               |        |               |                                                                |      |              |
| ROI8 Start X Position         | 0x23A0 | 10~629        | ROI8 Start X Position Value                                    | 0    |              |
| ROI8 Start Y Position         | 0x23A1 | 10~469        | ROI8 Start Y Position Value                                    | 0    |              |
| ROI8 End X Position           | 0x23A2 | 10~629        | ROI8 End X Position Value                                      | 0    |              |
| ROI8 End Y Position           | 0x23A3 | 10~469        | ROI8 End Y Position Value                                      | 0    |              |
| ROI8 Temperature<br>Threshold | 0x23A4 | -32767~+32767 | ROI8 Temperature Threshold Value                               | 3500 | Signed, *100 |
| ROI8 Condition                | 0x23A5 | 0~2           | ROI8 Temperature Over and Under Set, [0:None, 1:Over, 2:Under] | 1    |              |
| ROI8 Color Palette            | 0x23A6 | 0~10          | <br>ROI8 Alarm Color Palette                                   | 0    |              |
|                               |        |               |                                                                |      |              |
| ROI9 Start X Position         | 0x23B0 | 10~629        | ROI9 Start X Position Value                                    | 0    |              |
| ROI9 Start Y Position         | 0x23B1 | 10~469        | ROI9 Start Y Position Value                                    | 0    |              |
| ROI9 End X Position           | 0x23B2 | 10~629        | ROI9 End X Position Value                                      | 0    |              |
| ROI9 End Y Position           | 0x23B3 | 10~469        | ROI9 End Y Position Value                                      | 0    |              |
| ROI9 Temperature              | 0x23B4 | -32767~+32767 | ROI9 Temperature Threshold Value                               | 3500 | Signed, *100 |

| Threshold              |        |        |                                                                |   |  |
|------------------------|--------|--------|----------------------------------------------------------------|---|--|
| ROI9 Condition         | 0x23B5 | 0~2    | ROI9 Temperature Over and Under Set, [0:None, 1:Over, 2:Under] | 1 |  |
| ROI9 Color Palette     | 0x23B6 | 0~10   | ROI9 Alarm Color Palette                                       | 0 |  |
|                        |        |        |                                                                |   |  |
| Mask0 Start X Position | 0x23C0 | 10~629 | Exception Mask0 Start X Position Value                         | 0 |  |
| Mask0 Start Y Position | 0x23C1 | 10~469 | Exception Mask0 Start Y Position Value                         | 0 |  |
| Mask0 End X Position   | 0x23C2 | 10~629 | Exception Mask0 End X Position Value                           | 0 |  |
| Mask0 End Y Position   | 0x23C3 | 10~469 | Exception Mask0 End Y Position Value                           | 0 |  |
|                        |        |        |                                                                |   |  |
| Mask1 Start X Position | 0x23D0 | 10~629 | Exception Mask1 Start X Position Value                         | 0 |  |
| Mask1 Start Y Position | 0x23D1 | 10~469 | Exception Mask1 Start Y Position Value                         | 0 |  |
| Mask1 End X Position   | 0x23D2 | 10~629 | Exception Mask1 End X Position Value                           | 0 |  |
| Mask1 End Y Position   | 0x23D3 | 10~469 | Exception Mask1 End Y Position Value                           | 0 |  |
|                        |        |        |                                                                |   |  |
| Mask2 Start X Position | 0x23E0 | 10~629 | Exception Mask2 Start X Position Value                         | 0 |  |
| Mask2 Start Y Position | 0x23E1 | 10~469 | Exception Mask2 Start Y Position Value                         | 0 |  |
| Mask2 End X Position   | 0x23E2 | 10~629 | Exception Mask2 End X Position Value                           | 0 |  |
| Mask2 End Y Position   | 0x23E3 | 10~469 | Exception Mask2 End Y Position Value                           | 0 |  |
|                        |        |        |                                                                |   |  |

## **4.3 Command Detail Description**

#### 4.3.1 Image Operation Set [0x2012]

Command to set the camera operation mode.

| Parameter                 | Command | Range | Description         | Default |
|---------------------------|---------|-------|---------------------|---------|
| Image<br>Operation<br>Set | 0x2012  | 0~1   | Image Operation Set | 0       |

High mode : Optional

#### 4.3.2 Image Mirror [0x2022]

Command to set the Image Mirror Function.

| Parameter    | Command | Range | Description         | Default |
|--------------|---------|-------|---------------------|---------|
| Image Mirror | 0x2022  | 0~1   | 0:Disable, 1:Enable | 0       |

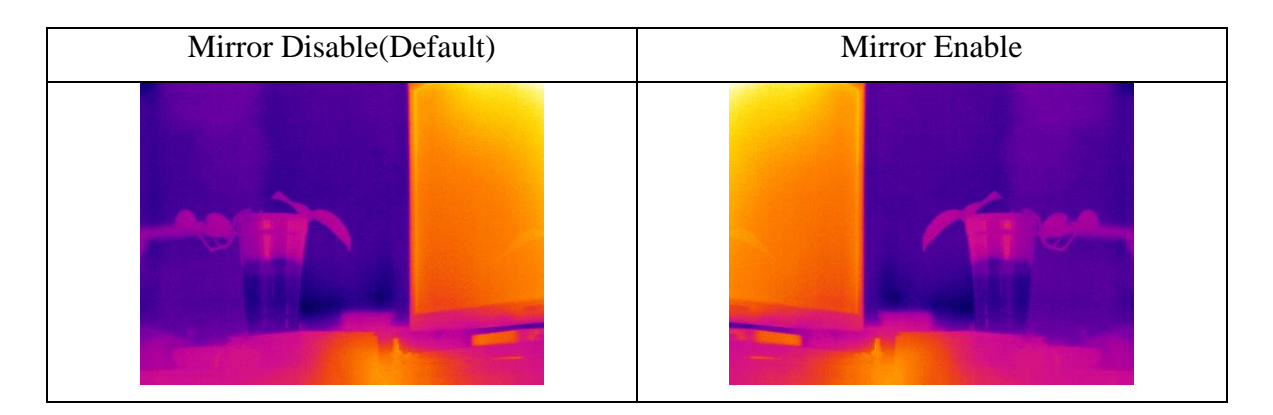

#### 4.3.3 Image Flip [0x2023]

Command to set the Image Flip Function.

| Parameter  | Command | Range | Description         | Default |
|------------|---------|-------|---------------------|---------|
| Image Flip | 0x2023  | 0~1   | 0:Disable, 1:Enable | 0       |

| Flip Disable(Default) | Flip Enable |
|-----------------------|-------------|

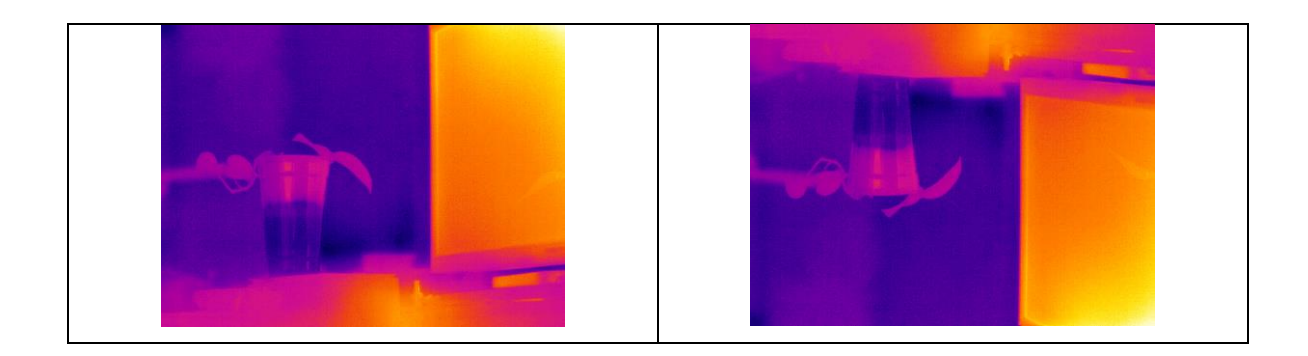

#### 4.3.4 Image Invert [0x2024]

Command to set the Image Invert Function

| Parameter    | Command | Range | Description         | Default |
|--------------|---------|-------|---------------------|---------|
| Image Invert | 0x2024  | 0~1   | 0:Disable, 1:Enable | 0       |

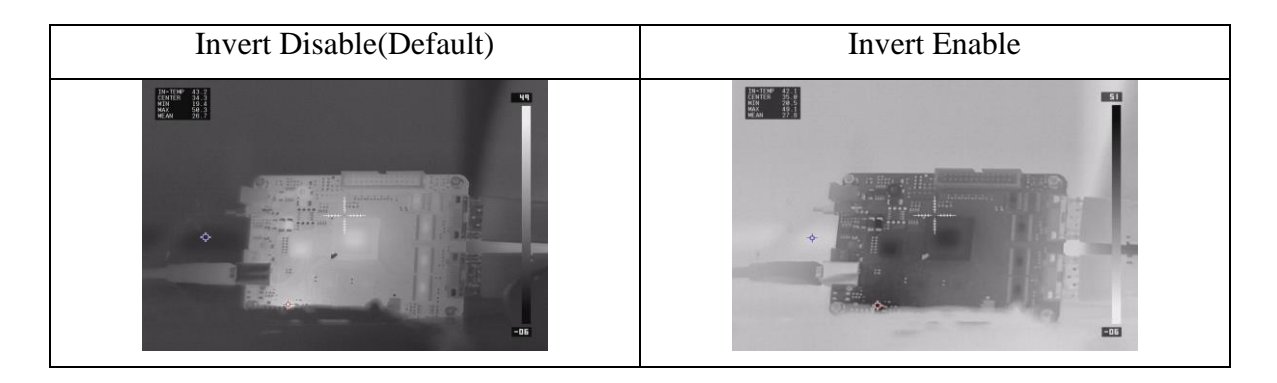

#### 4.3.5 Calibration Execution [0x2030]

Command to set the Image Calibration Function.

| Parameter        | Command | Range | Description              | Default |
|------------------|---------|-------|--------------------------|---------|
| Calibration      | 0x2030  | 0~1   | Calibration Execution    | 0       |
| Execution 0x2030 |         | 0,-1  | (0:Shutter, 1:Out Scene) |         |

When performing calibration with 1:Out Scene, a ghost phenomenon will occur if a flat surface is not placed in front of the lens.

#### 4.3.6 Calibration mode [0x2031]

Command to set the Image Calibration Mode Function. There are Manual/Auto/Interval modes.

| Parameter | Command | Range | Description | Default |
|-----------|---------|-------|-------------|---------|
|-----------|---------|-------|-------------|---------|

| Calibration<br>mode | 0x2031 | 0~2 | 0:Manual, 1:Auto, 2:Interval | 0 |
|---------------------|--------|-----|------------------------------|---|
|---------------------|--------|-----|------------------------------|---|

Manual mode is a function in which the user performs manual calibration, and Auto mode is a function in which the camera automatically determines and performs calibration according to the internal temperature and time. Interval mode is a function that automatically performs calibration every second set as Calibration Interval time.

#### 4.3.7 Calibration Interval time [0x2032]

Command to set the Calibration Interval. It can be set in seconds.

| Parameter               | Command | Range  | Description              | Default |
|-------------------------|---------|--------|--------------------------|---------|
| Calibration<br>Interval | 0x2032  | 10~360 | Calibration Interval Set | 60      |

#### 4.3.8 Parameter Save [0x21B0]

Command to set the Parameter Save Function.

| Parameter         | Command | Range | Description                    | Default |
|-------------------|---------|-------|--------------------------------|---------|
| Parameter<br>Save | 0x21B0  | 0~2   | 0x0:None, 0x1:Init, 0x2:Update | 0       |

When Initialize(0x1), the parameters are initialized to default, so use with caution.

#### 4.3.9 AGC Mode [0x2100]

Command to set the AGC(Auto Gain Control) Function.

| Parameter       | Command | Range | Description                                                                         | Default |
|-----------------|---------|-------|-------------------------------------------------------------------------------------|---------|
| AGC mode<br>Set | 0x2100  | 0~3   | 0x0:MGC, 0x1:AGC#1(Low<br>Range), 0x2:AGC#2(Middle<br>Range), 0x3:AGC#3(High Range) | 2       |

When set to MGC(0x0), the user can set the Min/Max Temperature value to be displayed. AGC is classified into AGC#1/#2/#3 depending on the mode, and the distribution(range) of the analyzed data can be expressed as Low/Middle/High range depending on the mode. As the image goes to Low range(AGC#1), the contrast of the image increases because the image is expressed in a narrow range.

#### 4.3.10 AGC Adapt Frame [0x2101]

Command to set cumulative average number of frames when performing AGC.

| Parameter              | Command | Range | Description         | Default |
|------------------------|---------|-------|---------------------|---------|
| AGC Adapt<br>Frame Set | 0x2101  | 5~60  | AGC Adapt Frame Set | 50      |

If the adapt frame value is small, AGC can be processed by quickly reacting to image changes, but some flickering may occur. If the value is large, AGC is applied by slowly reflecting image changes, so select an appropriate value for the situation.

#### 4.3.11 AGC Min Temp Set [0x2102]

Command to set manually Min Temperature the AGC mode is MGC.

| Parameter       | Command | Range         | Description             | Default |
|-----------------|---------|---------------|-------------------------|---------|
| Min Temp<br>Set | 0x2102  | -32767~+32767 | AGC Min Temperature Set | 10      |

If it is not for measurement purposes, it must be set to Low Digital Value.

#### 4.3.12 AGC Max Temp Set [0x2103]

Command to set manually Max Temperature the AGC mode is MGC.

| Parameter       | Command | Range         | Description             | Default |
|-----------------|---------|---------------|-------------------------|---------|
| Max Temp<br>Set | 0x2103  | -32767~+32767 | AGC Max Temperature Set | 35      |

If it is not for measurement purposes, it must be set to Max Digital Value.

#### 4.3.13 AGC Contrast Level Set [0x2104]

Command to set Adjust the Contrast value of AGC.

| Parameter                    | Command | Range     | Description            | Default |
|------------------------------|---------|-----------|------------------------|---------|
| AGC<br>Contrast<br>Level Set | 0x2104  | -50%~+50% | AGC Contrast Level Set | 0%      |

#### 4.3.14 AGC Brightness Level Set [0x2105]

Command to set Adjust the Brightness value of AGC.

| Parameter                      | Command | Range     | Description              | Default |
|--------------------------------|---------|-----------|--------------------------|---------|
| AGC<br>Brightness<br>Level Set | 0x2105  | -50%~+50% | AGC Brightness Level Set | 0%      |

#### 4.3.15 IDE Set [0x2110]

Command to set Image Enhancement Function.

| Parameter | Command | Range | Description   | Default |
|-----------|---------|-------|---------------|---------|
| IDE Set   | 0x2110  | 0~30  | IDE Level Set | 15      |

If you set the value to a large value, the edges will be emphasized and the clarity of the image will be improved, but noise in the pixels will also stand out, so you must set an appropriate value before use.

Image processing images according to IDE Level are as follows.

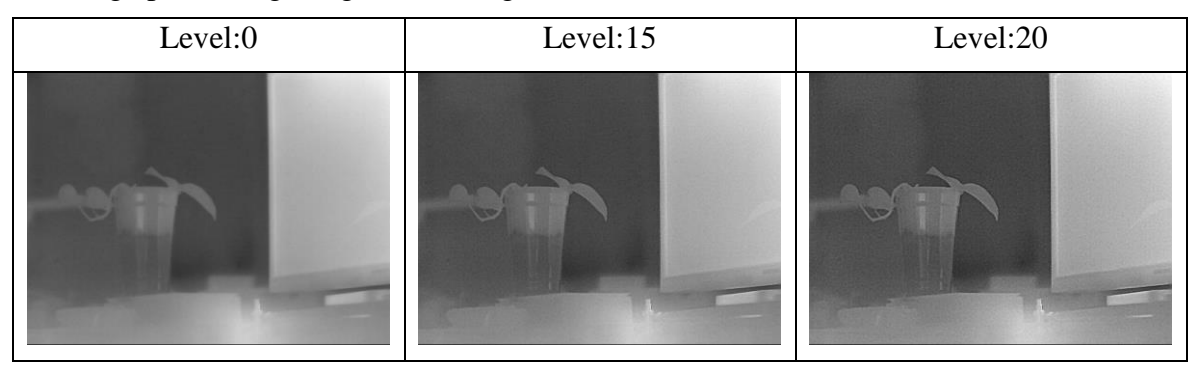

#### 4.3.16 Gamma Filter Set [0x2112]

Command to set Image Gamma filter Function.

| Parameter           | Command | Range | Description                                                                  | Default |
|---------------------|---------|-------|------------------------------------------------------------------------------|---------|
| Gamma<br>Filter Set | 0x2112  | 0~7   | 0x0:0.7, 0x1:0.8, 0x2:0.9,<br>0x3:1.0, 0x4:1.1, 0x5:1.2,<br>0x6:1.3, 0x7:1.4 | 0x3     |

#### 4.3.17 Color palette Set [0x2113]

Command to set Color palette.

| Parameter            | Command | Range | Description                                                                                                    | Default |
|----------------------|---------|-------|----------------------------------------------------------------------------------------------------|---------|
| Color palette<br>Set | 0x2113  | 0~10  | 0:Gray, 1:Rainbow, 2:Iron, 3:Jet,<br>4:Thermal, 5:BlueOrangeIcb,<br>6:Smart, 7:Cool,<br>8:Gray+Rainbow, 9:Gray+Jet,<br>10:Gray+Iron | 0       |

The images according to the color palette are as follows.

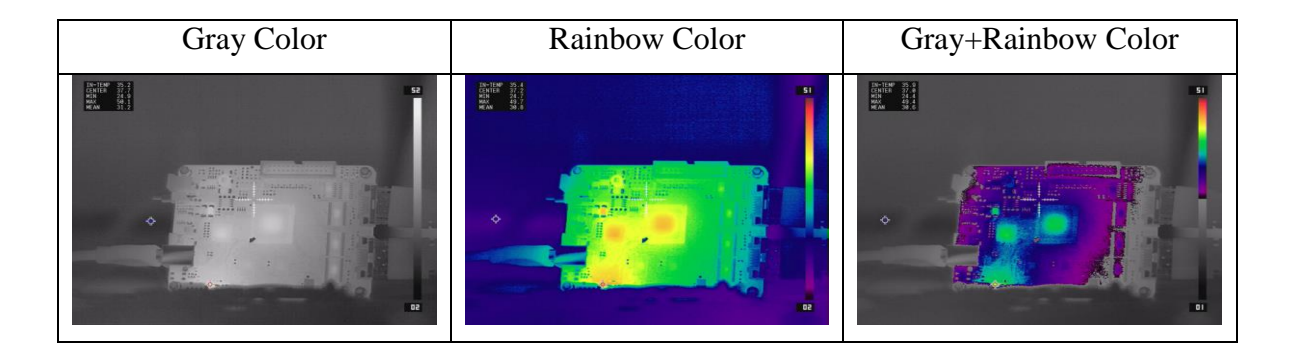

#### 4.3.18 Calibration Mark Set [0x2117]

Command to set display a calibration mark at the bottom left of the image during calibration.

| Parameter               | Command | Range | Description         | Default |
|-------------------------|---------|-------|---------------------|---------|
| Calibration<br>Mark Set | 0x2117  | 0~1   | 0:Disable, 1:Enable | 0       |

#### 4.3.19 Histogram ROI Set [0x211A]

Command to set Histogram Region of Interest function.

| Parameter            | Command | Range | Description    | Default |
|----------------------|---------|-------|----------------|---------|
|                      |         |       | 0x0:Mode0(90%) |         |
|                      |         |       | 0x1:Mode1(75%) |         |
| Histogram<br>ROI Set |         |       | 0x2:Mode2(50%) |         |
|                      | 0x211A  | 0~6   | 0x3:Mode3(68%) | 0       |
|                      |         |       | 0x4:Mode4(45%) |         |
|                      |         |       | 0x5:Mode5(23%) |         |
|                      |         |       | 0x6:Mode6(39%) |         |

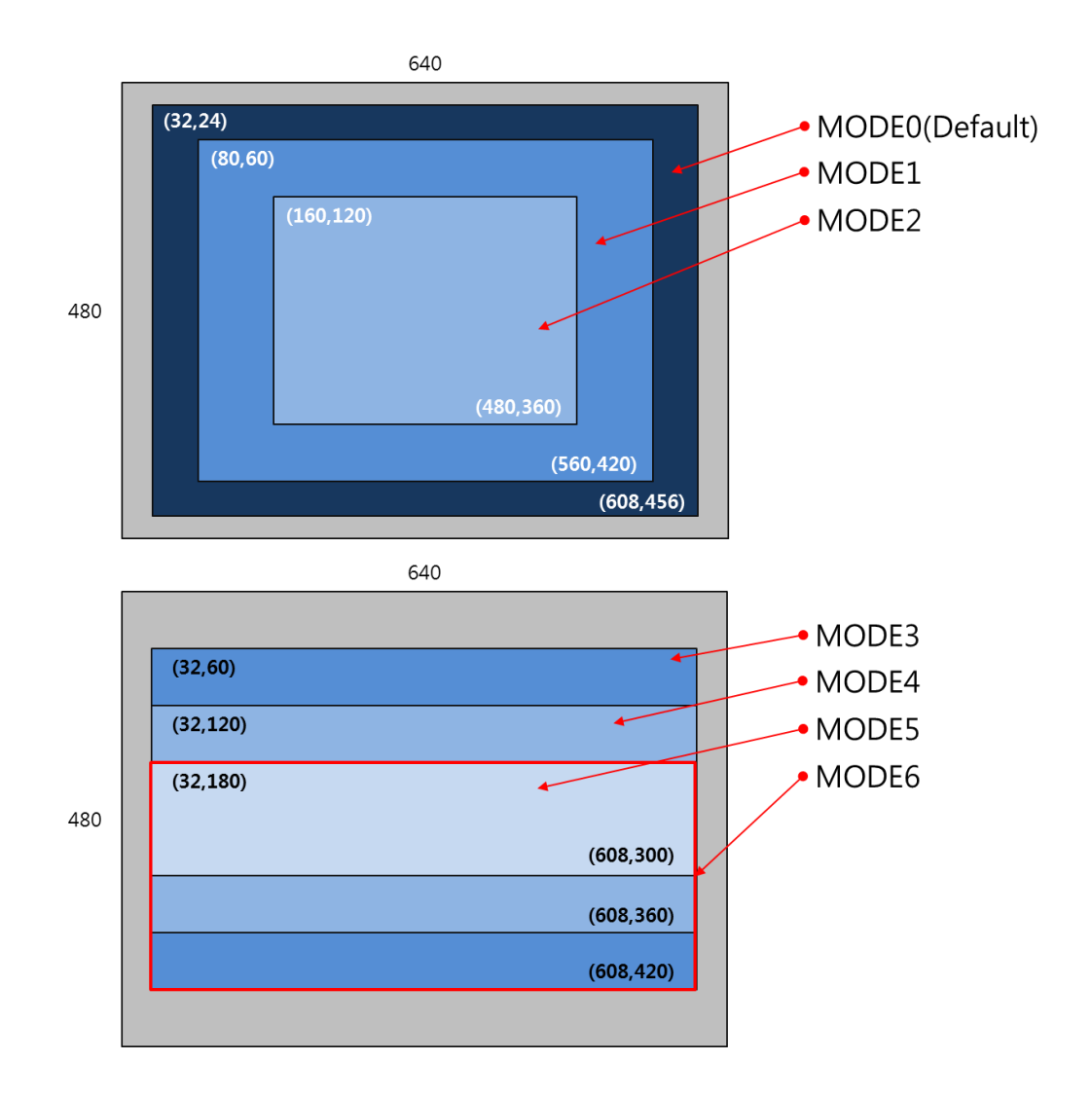

#### 4.3.20 Digital Zoom Set [0x2120]

Command to set Digital Zoom Function.

| Parameter           | Command | Range | Description            | Default |
|---------------------|---------|-------|------------------------|---------|
| Digital Zoom<br>Set | 0x2120  | 1~4   | 1:x1, 2:x2, 3:x4, 4:x8 | 1       |

#### 4.3.21 Zoom In/Out [0x2200]

Command to set Zoom In(Narrower) or Zoom Out(Wider) Function.

| Parameter   | Command | Range | Description                           | Default |
|-------------|---------|-------|---------------------------------------|---------|
| Zoom In/Out | 0x2200  | 0~2   | 0:No Change, 1:Zoom In, 2:Zoom<br>Out | 0       |

#### 4.3.22 Zoom FOV [0x2201]

Command to set Zoom FOV Position Function(Wide FOV/Medium FOV/Narrow FOV)

| Parameter | Command | Range | Description                                | Default |
|-----------|---------|-------|--------------------------------------------|---------|
| Zoom FOV  | 0x2201  | 0~3   | 0:Continues Zoom 1:WFOV,<br>2:MFOV, 3:NFOV | 0       |

#### 4.3.23 Zoom Position Move Value [0x2203]

Command to set Move Zoom Position to the value desired by the user Function.

| Parameter                      | Command | Range | Description                  | Default |
|--------------------------------|---------|-------|------------------------------|---------|
| Zoom<br>Position<br>Move Value | 0x2203  | 0~    | Zoom Position value and Move |         |

#### 4.3.24 Zoom Move Stop [0x2204]

Command to set Zoom Move Stop Function.

| Parameter         | Command | Range | Description    | Default |
|-------------------|---------|-------|----------------|---------|
| Zoom Move<br>Stop | 0x2204  | 0     | Zoom Move Stop | 0       |

#### 4.3.25 Zoom Move Complete and A/F [0x2205]

Command to set performs A/F after completing the zoom movement Function.

| Parameter                        | Command | Range | Description                             | Default |
|----------------------------------|---------|-------|-----------------------------------------|---------|
| Zoom Move<br>Complete<br>and A/F | 0x2205  | 0~1   | 0:None, 1:Zoom Move Complete<br>and A/F | 0       |

#### 4.3.26 Focus Far/Near [0x2210]

Command to set Focus Far or Near Move Function.

| Parameter         | Command | Range | Description                               | Default |
|-------------------|---------|-------|-------------------------------------------|---------|
| Focus<br>Far/Near | 0x2210  | 0~2   | 0:No Change, 1:Focus Far,<br>2:Focus Near | 0       |

#### 4.3.27 Focus Position Move Value [0x2212]

Command to set Move Focus Position to the value desired by the user Function.

| Parameter                       | Command | Range | Description                   | Default |
|---------------------------------|---------|-------|-------------------------------|---------|
| Focus<br>Position<br>Move Value | 0x2212  | 0~    | Focus Position Value and Move | -       |

#### 4.3.28 Focus Move Stop [0x2213]

Command to set Focus Move Stop Function.

| Parameter          | Command | Range | Description     | Default |
|--------------------|---------|-------|-----------------|---------|
| Focus Move<br>Stop | 0x2213  | 0     | Focus Move Stop | 0       |

#### 4.3.29 A/F Execute [0x2220]

Command to set Auto Focus Function.

| Parameter   | Command | Range | Description                                                       | Default |
|-------------|---------|-------|-------------------------------------------------------------------|---------|
| A/F Execute | 0x2220  | 0~2   | Auto Focus Execute<br>0:Scan Area0, 1:Scan Area1,<br>2:Scan Area2 | 0       |

#### 4.3.30 A/F Offset Set [0x2221]

Command to set offset by the focus motor after A/F Function.

| Parameter         | Command | Range         | Description    | Default |
|-------------------|---------|---------------|----------------|---------|
| A/F Offset<br>Set | 0x2221  | -32767~+32767 | A/F Offset Set | 0       |

#### 4.3.31 A/F Initialize Position Set [0x2222]

Command to set Initial position value for A/F.

| Parameter                      | Command | Range | Description                 | Default |
|--------------------------------|---------|-------|-----------------------------|---------|
| A/F Initialize<br>Position Set | 0x2222  | -     | A/F Initialize Position Set | 0       |

#### 4.3.32 Temperature Infor Display [0x2300]

| Temperature<br>Information0x23000~Bit0: Temp Information DisplayDisplay0~Bit1:Colorbar Display0Bit2:Center Mark Display0Bit3:Min/Max Mark Display0 | ) |
|----------------------------------------------------------------------------------------------------|---|

Command to set Temperature Information Display Function.

#### 4.3.33 Temperature User Offset [0x2301]

Command to set Temperature Offset value Function.

| Parameter                  | Command | Range         | Description                               | Default |
|----------------------------|---------|---------------|-------------------------------------------|---------|
| Temperature<br>User Offset | 0x2301  | -32767~+32767 | Temperature User Offset<br>(Signed, *100) | 0       |

#### 4.3.34 Emissivity Value [0x2302]

Command to set Emissivity Value Function.

| Parameter           | Command | Range | Description            | Default |
|---------------------|---------|-------|------------------------|---------|
| Emissivity<br>Value | 0x2302  | 0~    | Emissivity Value(*100) | 98      |

#### 4.3.35 Data Tx Mode [0x2304]

Command to set Data Tx On/Off Function.

| Parameter       | Command | Range | Description                                                                                                    | Default |
|-----------------|---------|-------|----------------------------------------------------------------------------------------------------|---------|
| Data Tx<br>Mode | 0x2304  | 0~    | 0x0:None, 0x1:Enable<br>0x10:Area0 Position,<br>0x11:Area1 Position,<br>0x19:Area9 Position<br>0x1A:Mask0 Position,<br>0x1B:Mask1 Position,<br>0x1C:Mask2 Position | 0       |

#### 4.3.36 ROI Set Enable [0x2310]

Command to set ROI(Total 10) Enable Function

| Parameter         | Command | Range | Description                        | Default |
|-------------------|---------|-------|------------------------------------|---------|
| ROI Set<br>Enable | 0x2310  | 0~    | Bit0:ROI0, Bit1:ROI1,<br>Bit9:ROI9 | 0       |

#### 4.3.37 Mask Set Enable [0x2311]

Command to set Exception mask(Total 3) Function.

| Parameter          | Command | Range | Description                           | Default |
|--------------------|---------|-------|---------------------------------------|---------|
| Mask Set<br>Enable | 0x2311  | 0~    | Bit0:Mask0, Bit1:Mask1,<br>Bit2:Mask2 | 0       |

#### 4.3.38 ROI0 Start X Position [0x2320]

Command to set ROI0 Start X-Position value Function.

| Parameter                | Command | Range  | Description                 | Default |
|--------------------------|---------|--------|-----------------------------|---------|
| ROI0 Start X<br>Position | 0x2320  | 10~629 | ROI0 Start X Position Value | 0       |

#### 4.3.39 ROI0 Start Y Position [0x2321]

Command to set ROI0 Start Y-Position value Function.

| Parameter                | Command | Range  | Description                 | Default |
|--------------------------|---------|--------|-----------------------------|---------|
| ROI0 Start Y<br>Position | 0x2321  | 10~469 | ROI0 Start Y Position Value | 0       |

#### 4.3.40 ROI0 End X Position [0x2322]

Command to set ROI0 End X-Position value Function.

| Parameter              | Command | Range  | Description               | Default |
|------------------------|---------|--------|---------------------------|---------|
| ROI0 End X<br>Position | 0x2322  | 10~629 | ROI0 End X Position Value | 0       |

#### 4.3.41 ROI0 End Y Position [0x2323]

Command to set ROI0 End Y-Position value Function.

| Parameter  | Command | Range  | Description               | Default |
|------------|---------|--------|---------------------------|---------|
| ROI0 End Y | 0x2323  | 10~469 | ROI0 End Y Position Value | 0       |

| Position |  |  |
|----------|--|--|

#### 4.3.42 ROI0 Temperature Threshold [0x2324]

Command to set ROI0 Threshold Temperature value Function.

| Parameter                        | Command | Range         | Description                         | Default |
|----------------------------------|---------|---------------|-------------------------------------|---------|
| ROI0<br>Temperature<br>Threshold | 0x2324  | -32767~+32767 | ROI0 Temperature<br>Threshold Value | 35      |

#### 4.3.43 ROI0 Condition [0x2325]

Command to set ROI0 Condition Function.

| Parameter         | Command | Range | Description             | Default |
|-------------------|---------|-------|-------------------------|---------|
| ROI0<br>Condition | 0x2325  | 0~2   | 0:None, 1:Over, 2:Under | 1       |

#### 4.3.44 ROI0 Color Palette [0x2326]

Command to set color palette that is expressed when an alarm for ROI0 occurs.

| Parameter             | Command | Range | Description              | Default |
|-----------------------|---------|-------|--------------------------|---------|
| ROI0 Color<br>Palette | 0x2326  | 0~10  | ROI0 Alarm Color Palette | 0       |

#### 4.3.45 ROI1 Start X Position [0x2330]

Command to set ROI1 Start X-Position value Function.

| Parameter                | Command | Range  | Description                 | Default |
|--------------------------|---------|--------|-----------------------------|---------|
| ROI1 Start X<br>Position | 0x2330  | 10~629 | ROI1 Start X Position Value | 0       |

#### 4.3.46 ROI1 Start Y Position [0x2331]

Command to set ROI1 Start Y-Position value Function.

| Parameter                | Command | Range  | Description                 | Default |
|--------------------------|---------|--------|-----------------------------|---------|
| ROI1 Start Y<br>Position | 0x2321  | 10~469 | ROI1 Start Y Position Value | 0       |

#### 4.3.47 ROI1 End X Position [0x2332]

Command to set ROI1 End X-Position value Function.

| Parameter              | Command | Range  | Description               | Default |
|------------------------|---------|--------|---------------------------|---------|
| ROI1 End X<br>Position | 0x2332  | 10~629 | ROI1 End X Position Value | 0       |

#### 4.3.48 ROI1 End Y Position [0x2333]

Command to set ROI1 End Y-Position value Function.

| Parameter              | Command | Range  | Description               | Default |
|------------------------|---------|--------|---------------------------|---------|
| ROI1 End Y<br>Position | 0x2333  | 10~469 | ROI1 End Y Position Value | 0       |

#### 4.3.49 ROI1 Temperature Threshold [0x2334]

Command to set ROI1 Threshold Temperature value Function.

| Parameter                        | Command | Range         | Description                         | Default |
|----------------------------------|---------|---------------|-------------------------------------|---------|
| ROI1<br>Temperature<br>Threshold | 0x2324  | -32767~+32767 | ROI1 Temperature<br>Threshold Value | 35      |

#### 4.3.50 ROI1 Condition [0x2335]

Command to set ROI1 Condition Function.

| Parameter         | Command | Range | Description             | Default |
|-------------------|---------|-------|-------------------------|---------|
| ROI1<br>Condition | 0x2325  | 0~2   | 0:None, 1:Over, 2:Under | 1       |

#### 4.3.51 ROI1 Color Palette [0x2336]

Command to set color palette that is expressed when an alarm for ROI1 occurs.

| Parameter             | Command | Range | Description              | Default |
|-----------------------|---------|-------|--------------------------|---------|
| ROI1 Color<br>Palette | 0x2336  | 0~10  | ROI1 Alarm Color Palette | 0       |

#### 4.3.52 ROI2 Start X Position [0x2340]

Command to set ROI2 Start X-Position value Function.

| Parameter                | Command | Range  | Description                 | Default |
|--------------------------|---------|--------|-----------------------------|---------|
| ROI2 Start X<br>Position | 0x2340  | 10~629 | ROI2 Start X Position Value | 0       |

#### 4.3.53 ROI2 Start Y Position [0x2341]

Command to set ROI2 Start Y-Position value Function.

| Parameter                | Command | Range  | Description                 | Default |
|--------------------------|---------|--------|-----------------------------|---------|
| ROI2 Start Y<br>Position | 0x2341  | 10~469 | ROI2 Start Y Position Value | 0       |

#### 4.3.54 ROI2 End X Position [0x2342]

Command to set ROI2 End X-Position value Function.

| Parameter              | Command | Range  | Description               | Default |
|------------------------|---------|--------|---------------------------|---------|
| ROI2 End X<br>Position | 0x2342  | 10~629 | ROI2 End X Position Value | 0       |

#### 4.3.55 ROI2 End Y Position [0x2343]

Command to set ROI2 End Y-Position value Function.

| Parameter              | Command | Range  | Description               | Default |
|------------------------|---------|--------|---------------------------|---------|
| ROI2 End Y<br>Position | 0x2343  | 10~469 | ROI2 End Y Position Value | 0       |

#### 4.3.56 ROI2 Temperature Threshold [0x2344]

Command to set ROI2 Threshold Temperature value Function.

| Parameter                        | Command | Range         | Description                         | Default |
|----------------------------------|---------|---------------|-------------------------------------|---------|
| ROI2<br>Temperature<br>Threshold | 0x2344  | -32767~+32767 | ROI2 Temperature<br>Threshold Value | 35      |

#### 4.3.57 ROI2 Condition [0x2345]

Command to set ROI2 Condition Function.

| Parameter | Command | Range | Description | Default |
|-----------|---------|-------|-------------|---------|
|-----------|---------|-------|-------------|---------|

| ROI2<br>Condition | 0x2345 | 0~2 | 0:None, 1:Over, 2:Under | 1 |
|-------------------|--------|-----|-------------------------|---|
|-------------------|--------|-----|-------------------------|---|

#### 4.3.58 ROI2 Color Palette [0x2346]

Command to set color palette that is expressed when an alarm for ROI2 occurs.

| Parameter             | Command | Range | Description              | Default |
|-----------------------|---------|-------|--------------------------|---------|
| ROI2 Color<br>Palette | 0x2346  | 0~10  | ROI2 Alarm Color Palette | 0       |

#### 4.3.59 ROI3 Start X Position [0x2350]

Command to set ROI3 Start X-Position value Function.

| Parameter                | Command | Range  | Description                 | Default |
|--------------------------|---------|--------|-----------------------------|---------|
| ROI3 Start X<br>Position | 0x2350  | 10~629 | ROI3 Start X Position Value | 0       |

#### 4.3.60 ROI3 Start Y Position [0x2351]

Command to set ROI3 Start Y-Position value Function.

| Parameter                | Command | Range  | Description                 | Default |
|--------------------------|---------|--------|-----------------------------|---------|
| ROI3 Start Y<br>Position | 0x2351  | 10~469 | ROI3 Start Y Position Value | 0       |

#### 4.3.61 ROI3 End X Position [0x2352]

Command to set ROI3 End X-Position value Function.

| Parameter              | Command | Range  | Description               | Default |
|------------------------|---------|--------|---------------------------|---------|
| ROI3 End X<br>Position | 0x2352  | 10~629 | ROI3 End X Position Value | 0       |

#### 4.3.62 ROI3 End Y Position [0x2353]

Command to set ROI3 End Y-Position value Function.

| Parameter              | Command | Range  | Description               | Default |
|------------------------|---------|--------|---------------------------|---------|
| ROI3 End Y<br>Position | 0x2353  | 10~469 | ROI3 End Y Position Value | 0       |

#### 4.3.63 ROI3 Temperature Threshold [0x2354]

Command to set ROI3 Threshold Temperature value Function.

| Parameter                        | Command | Range         | Description                         | Default |
|----------------------------------|---------|---------------|-------------------------------------|---------|
| ROI3<br>Temperature<br>Threshold | 0x2354  | -32767~+32767 | ROI3 Temperature<br>Threshold Value | 35      |

#### 4.3.64 ROI3 Condition [0x2355]

Command to set ROI3 Condition Function.

| Parameter         | Command | Range | Description             | Default |
|-------------------|---------|-------|-------------------------|---------|
| ROI3<br>Condition | 0x2355  | 0~2   | 0:None, 1:Over, 2:Under | 1       |

#### 4.3.65 ROI3 Color Palette [0x2356]

Command to set color palette that is expressed when an alarm for ROI3 occurs.

| Parameter             | Command | Range | Description              | Default |
|-----------------------|---------|-------|--------------------------|---------|
| ROI3 Color<br>Palette | 0x2356  | 0~10  | ROI3 Alarm Color Palette | 0       |

#### 4.3.66 ROI4 Start X Position [0x2360]

Command to set ROI4 Start X-Position value Function.

| Parameter                | Command | Range  | Description                 | Default |
|--------------------------|---------|--------|-----------------------------|---------|
| ROI4 Start X<br>Position | 0x2360  | 10~629 | ROI4 Start X Position Value | 0       |

#### 4.3.67 ROI4 Start Y Position [0x2361]

Command to set ROI4 Start Y-Position value Function.

| Parameter                | Command | Range  | Description                 | Default |
|--------------------------|---------|--------|-----------------------------|---------|
| ROI4 Start Y<br>Position | 0x2361  | 10~469 | ROI4 Start Y Position Value | 0       |

#### 4.3.68 ROI4 End X Position [0x2362]

Command to set ROI4 End X-Position value Function.

| Parameter              | Command | Range  | Description               | Default |
|------------------------|---------|--------|---------------------------|---------|
| ROI4 End X<br>Position | 0x2362  | 10~629 | ROI4 End X Position Value | 0       |

#### 4.3.69 ROI4 End Y Position [0x2363]

Command to set ROI4 End Y-Position value Function.

| Parameter              | Command | Range  | Description               | Default |
|------------------------|---------|--------|---------------------------|---------|
| ROI4 End Y<br>Position | 0x2363  | 10~469 | ROI4 End Y Position Value | 0       |

#### 4.3.70 ROI4 Temperature Threshold [0x2364]

Command to set ROI4 Threshold Temperature value Function.

| Parameter                        | Command | Range         | Description                         | Default |
|----------------------------------|---------|---------------|-------------------------------------|---------|
| ROI4<br>Temperature<br>Threshold | 0x2364  | -32767~+32767 | ROI4 Temperature<br>Threshold Value | 35      |

#### 4.3.71 ROI4 Condition [0x2365]

ROI4 에 대한 Condition 을 설정할 수 있는 Command 이다.

| Parameter         | Command | Range | Description             | Default |
|-------------------|---------|-------|-------------------------|---------|
| ROI4<br>Condition | 0x2365  | 0~2   | 0:None, 1:Over, 2:Under | 1       |

#### 4.3.72 ROI4 Color Palette [0x2366]

Command to set color palette that is expressed when an alarm for RO4 occurs.

| Parameter             | Command | Range | Description              | Default |
|-----------------------|---------|-------|--------------------------|---------|
| ROI4 Color<br>Palette | 0x2366  | 0~10  | ROI4 Alarm Color Palette | 0       |

#### 4.3.73 ROI5 Start X Position [0x2370]

Command to set ROI5 Start X-Position value Function.

| Parameter | Command | Range | Description | Default |
|-----------|---------|-------|-------------|---------|
|-----------|---------|-------|-------------|---------|

| ROI5 Start X<br>Position | 0x2370 | 10~629 | ROI5 Start X Position Value | 0 |
|--------------------------|--------|--------|-----------------------------|---|
|--------------------------|--------|--------|-----------------------------|---|

#### 4.3.74 ROI5 Start Y Position [0x2371]

Command to set ROI5 Start Y-Position value Function.

| Parameter                | Command | Range  | Description                 | Default |
|--------------------------|---------|--------|-----------------------------|---------|
| ROI5 Start Y<br>Position | 0x2371  | 10~469 | ROI5 Start Y Position Value | 0       |

#### 4.3.75 ROI5 End X Position [0x2372]

Command to set ROI5 End X-Position value Function.

| Parameter              | Command | Range  | Description               | Default |
|------------------------|---------|--------|---------------------------|---------|
| ROI5 End X<br>Position | 0x2372  | 10~629 | ROI5 End X Position Value | 0       |

#### 4.3.76 ROI5 End Y Position [0x2373]

Command to set ROI5 End Y-Position value Function.

| Parameter              | Command | Range  | Description               | Default |
|------------------------|---------|--------|---------------------------|---------|
| ROI5 End Y<br>Position | 0x2373  | 10~469 | ROI5 End Y Position Value | 0       |

#### 4.3.77 ROI5 Temperature Threshold [0x2374]

Command to set ROI5 Threshold Temperature value Function.

| Parameter                        | Command | Range         | Description                         | Default |
|----------------------------------|---------|---------------|-------------------------------------|---------|
| ROI5<br>Temperature<br>Threshold | 0x2374  | -32767~+32767 | ROI5 Temperature<br>Threshold Value | 35      |

#### 4.3.78 ROI5 Condition [0x2375]

Command to set ROI5 Condition Function.

| Parameter         | Command | Range | Description             | Default |
|-------------------|---------|-------|-------------------------|---------|
| ROI5<br>Condition | 0x2375  | 0~2   | 0:None, 1:Over, 2:Under | 1       |

#### 4.3.79 ROI5 Color Palette [0x2376]

Command to set color palette that is expressed when an alarm for ROI5 occurs.

| Parameter             | Command | Range | Description              | Default |
|-----------------------|---------|-------|--------------------------|---------|
| ROI5 Color<br>Palette | 0x2376  | 0~10  | ROI5 Alarm Color Palette | 0       |

#### 4.3.80 ROI6 Start X Position [0x2380]

Command to set ROI6 Start X-Position value Function.

| Parameter                | Command | Range  | Description                 | Default |
|--------------------------|---------|--------|-----------------------------|---------|
| ROI6 Start X<br>Position | 0x2380  | 10~629 | ROI6 Start X Position Value | 0       |

#### 4.3.81 ROI6 Start Y Position [0x2381]

Command to set ROI6 Start Y-Position value Function.

| Parameter                | Command | Range  | Description                 | Default |
|--------------------------|---------|--------|-----------------------------|---------|
| ROI6 Start Y<br>Position | 0x2381  | 10~469 | ROI6 Start Y Position Value | 0       |

#### 4.3.82 ROI6 End X Position [0x2382]

Command to set ROI6 End X-Position value Function.

| Parameter              | Command | Range  | Description               | Default |
|------------------------|---------|--------|---------------------------|---------|
| ROI6 End X<br>Position | 0x2382  | 10~629 | ROI6 End X Position Value | 0       |

#### 4.3.83 ROI6 End Y Position [0x2383]

Command to set ROI6 End Y-Position value Function.

| Parameter              | Command | Range  | Description               | Default |
|------------------------|---------|--------|---------------------------|---------|
| ROI6 End Y<br>Position | 0x2383  | 10~469 | ROI6 End Y Position Value | 0       |

#### 4.3.84 ROI6 Temperature Threshold [0x2384]

| Parameter                        | Command | Range         | Description                         | Default |
|----------------------------------|---------|---------------|-------------------------------------|---------|
| ROI6<br>Temperature<br>Threshold | 0x2384  | -32767~+32767 | ROI6 Temperature<br>Threshold Value | 35      |

Command to set ROI6 Threshold Temperature value Function.

#### 4.3.85 ROI6 Condition [0x2385]

Command to set ROI6 Condition Function.

| Parameter         | Command | Range | Description             | Default |
|-------------------|---------|-------|-------------------------|---------|
| ROI6<br>Condition | 0x2385  | 0~2   | 0:None, 1:Over, 2:Under | 1       |

#### 4.3.86 ROI6 Color Palette [0x2386]

Command to set color palette that is expressed when an alarm for ROI6 occurs.

| Parameter             | Command | Range | Description              | Default |
|-----------------------|---------|-------|--------------------------|---------|
| ROI6 Color<br>Palette | 0x2386  | 0~10  | ROI6 Alarm Color Palette | 0       |

#### 4.3.87 ROI7 Start X Position [0x2390]

Command to set ROI7 Start X-Position value Function.

| Parameter                | Command | Range  | Description                 | Default |
|--------------------------|---------|--------|-----------------------------|---------|
| ROI7 Start X<br>Position | 0x2390  | 10~629 | ROI7 Start X Position Value | 0       |

#### 4.3.88 ROI7 Start Y Position [0x2391]

Command to set ROI7 Start Y-Position value Function.

| Parameter                | Command | Range  | Description                 | Default |
|--------------------------|---------|--------|-----------------------------|---------|
| ROI7 Start Y<br>Position | 0x2391  | 10~469 | ROI7 Start Y Position Value | 0       |

#### 4.3.89 **ROI7 End X Position [0x2392]**

Command to set ROI7 End X-Position value Function.

| Parameter              | Command | Range  | Description               | Default |
|------------------------|---------|--------|---------------------------|---------|
| ROI7 End X<br>Position | 0x2392  | 10~629 | ROI7 End X Position Value | 0       |

#### 4.3.90 ROI7 End Y Position [0x2393]

Command to set ROI7 End Y-Position value Function.

| Parameter              | Command | Range  | Description               | Default |
|------------------------|---------|--------|---------------------------|---------|
| ROI7 End Y<br>Position | 0x2393  | 10~469 | ROI7 End Y Position Value | 0       |

#### 4.3.91 ROI7 Temperature Threshold [0x2394]

Command to set ROI7 Threshold Temperature value Function.

| Parameter                        | Command | Range         | Description                         | Default |
|----------------------------------|---------|---------------|-------------------------------------|---------|
| ROI7<br>Temperature<br>Threshold | 0x2394  | -32767~+32767 | ROI7 Temperature<br>Threshold Value | 35      |

#### 4.3.92 ROI7 Condition [0x2395]

Command to set ROI7 Condition Function.

| Parameter         | Command | Range | Description             | Default |
|-------------------|---------|-------|-------------------------|---------|
| ROI7<br>Condition | 0x2395  | 0~2   | 0:None, 1:Over, 2:Under | 1       |

#### 4.3.93 ROI7 Color Palette [0x2396]

Command to set color palette that is expressed when an alarm for ROI7 occurs.

| Parameter            | Command | Range | Description              | Default |
|----------------------|---------|-------|--------------------------|---------|
| ROI Color<br>Palette | 0x2396  | 0~10  | ROI7 Alarm Color Palette | 0       |

#### 4.3.94 ROI8 Start X Position [0x23A0]

Command to set ROI8 Start X-Position value Function.

| Parameter | Command | Range | Description | Default |
|-----------|---------|-------|-------------|---------|
|-----------|---------|-------|-------------|---------|

| ROI8 Start X<br>Position | 0x23A0 | 10~629 | ROI8 Start X Position Value | 0 |
|--------------------------|--------|--------|-----------------------------|---|
|--------------------------|--------|--------|-----------------------------|---|

#### 4.3.95 ROI8 Start Y Position [0x23A1]

Command to set ROI8 Start Y-Position value Function.

| Parameter                | Command | Range  | Description                 | Default |
|--------------------------|---------|--------|-----------------------------|---------|
| ROI8 Start Y<br>Position | 0x23A1  | 10~469 | ROI8 Start Y Position Value | 0       |

#### 4.3.96 ROI8 End X Position [0x23A2]

Command to set ROI8 End X-Position value Function.

| Parameter              | Command | Range  | Description               | Default |
|------------------------|---------|--------|---------------------------|---------|
| ROI8 End X<br>Position | 0x23A2  | 10~629 | ROI8 End X Position Value | 0       |

#### 4.3.97 ROI8 End Y Position [0x23A3]

Command to set ROI8 End Y-Position value Function.

| Parameter              | Command | Range  | Description               | Default |
|------------------------|---------|--------|---------------------------|---------|
| ROI8 End Y<br>Position | 0x23A3  | 10~469 | ROI8 End Y Position Value | 0       |

#### 4.3.98 ROI8 Temperature Threshold [0x23A4]

Command to set ROI8 Threshold Temperature value Function.

| Parameter                        | Command | Range         | Description                         | Default |
|----------------------------------|---------|---------------|-------------------------------------|---------|
| ROI8<br>Temperature<br>Threshold | 0x23A4  | -32767~+32767 | ROI8 Temperature<br>Threshold Value | 35      |

#### 4.3.99 ROI8 Condition [0x23A5]

Command to set ROI8 Condition Function.

| Parameter         | Command | Range | Description             | Default |
|-------------------|---------|-------|-------------------------|---------|
| ROI8<br>Condition | 0x23A5  | 0~2   | 0:None, 1:Over, 2:Under | 1       |

#### 4.3.100 ROI8 Color Palette [0x23A6]

Command to set color palette that is expressed when an alarm for ROI8 occurs.

| Parameter             | Command | Range | Description              | Default |
|-----------------------|---------|-------|--------------------------|---------|
| ROI8 Color<br>Palette | 0x23A6  | 0~10  | ROI8 Alarm Color Palette | 0       |

#### 4.3.101 ROI9 Start X Position [0x23B0]

Command to set ROI9 Start X-Position value Function.

| Parameter                | Command | Range  | Description                 | Default |
|--------------------------|---------|--------|-----------------------------|---------|
| ROI9 Start X<br>Position | 0x23B0  | 10~629 | ROI9 Start X Position Value | 0       |

#### 4.3.102 ROI9 Start Y Position [0x23B1]

Command to set ROI9 Start Y-Position value Function.

| Parameter                | Command | Range  | Description                 | Default |
|--------------------------|---------|--------|-----------------------------|---------|
| ROI9 Start Y<br>Position | 0x23B1  | 10~469 | ROI9 Start Y Position Value | 0       |

#### 4.3.103 ROI9 End X Position [0x23B2]

Command to set ROI9 End X-Position value Function.

| Parameter              | Command | Range  | Description               | Default |
|------------------------|---------|--------|---------------------------|---------|
| ROI9 End X<br>Position | 0x23B2  | 10~629 | ROI9 End X Position Value | 0       |

#### 4.3.104 ROI9 End Y Position [0x23B3]

Command to set ROI9 End Y-Position value Function.

| Parameter              | Command | Range  | Description               | Default |
|------------------------|---------|--------|---------------------------|---------|
| ROI9 End Y<br>Position | 0x23B3  | 10~469 | ROI9 End Y Position Value | 0       |

#### 4.3.105 ROI9 Temperature Threshold [0x23B4]

| Parameter                        | Command | Range         | Description                         | Default |
|----------------------------------|---------|---------------|-------------------------------------|---------|
| ROI9<br>Temperature<br>Threshold | 0x23B4  | -32767~+32767 | ROI9 Temperature<br>Threshold Value | 35      |

Command to set ROI9 Threshold Temperature value Function.

#### 4.3.106 ROI9 Condition [0x23B5]

Command to set ROI9 Condition Function.

| Parameter         | Command | Range | Description             | Default |
|-------------------|---------|-------|-------------------------|---------|
| ROI9<br>Condition | 0x23B5  | 0~2   | 0:None, 1:Over, 2:Under | 1       |

#### 4.3.107 ROI9 Color Palette [0x23B6]

Command to set color palette that is expressed when an alarm for ROI9 occurs.

| Parameter             | Command | Range | Description              | Default |
|-----------------------|---------|-------|--------------------------|---------|
| ROI9 Color<br>Palette | 0x23B6  | 0~10  | ROI9 Alarm Color Palette | 0       |

#### 4.3.108 Mask0 Start X Position [0x23C0]

Command to set Mask0 Start X-Position value Function.

| Parameter                 | Command | Range  | Description                  | Default |
|---------------------------|---------|--------|------------------------------|---------|
| Mask0 Start<br>X Position | 0x23C0  | 10~629 | Mask0 Start X Position Value | 0       |

#### 4.3.109 Mask0 Start Y Position [0x23C1]

Command to set Mask0 Start Y-Position value Function.

| Parameter                 | Command | Range  | Description                  | Default |
|---------------------------|---------|--------|------------------------------|---------|
| Mask0 Start<br>Y Position | 0x23C1  | 10~469 | Mask0 Start Y Position Value | 0       |

#### 4.3.110 Mask0 End X Position [0x23C2]

Command to set Mask0 End X-Position value Function.

| Parameter               | Command | Range  | Description                | Default |
|-------------------------|---------|--------|----------------------------|---------|
| Mask0 End<br>X Position | 0x23C2  | 10~629 | Mask0 End X Position Value | 0       |

#### 4.3.111 Mask0 End Y Position [0x23C3]

Command to set Mask0 End Y-Position value Function.

| Parameter               | Command | Range  | Description                | Default |
|-------------------------|---------|--------|----------------------------|---------|
| Mask0 End<br>Y Position | 0x23C3  | 10~469 | Mask0 End Y Position Value | 0       |

#### 4.3.112 Mask1 Start X Position [0x23D0]

Command to set Mask1 Start X-Position value Function.

| Parameter                 | Command | Range  | Description                  | Default |
|---------------------------|---------|--------|------------------------------|---------|
| Mask1 Start<br>X Position | 0x23D0  | 10~629 | Mask1 Start X Position Value | 0       |

#### 4.3.113 Mask1 Start Y Position [0x23D1]

Command to set Mask1 Start Y-Position value Function.

| Parameter                 | Command | Range  | Description                  | Default |
|---------------------------|---------|--------|------------------------------|---------|
| Mask1 Start<br>Y Position | 0x23D1  | 10~469 | Mask1 Start Y Position Value | 0       |

#### 4.3.114 Mask1 End X Position [0x23D2]

Command to set Mask1 End X-Position value Function.

| Parameter               | Command | Range  | Description                | Default |
|-------------------------|---------|--------|----------------------------|---------|
| Mask1 End<br>X Position | 0x23D2  | 10~629 | Mask1 End X Position Value | 0       |

#### 4.3.115 Mask1 End Y Position [0x23D3]

Command to set Mask1 End Y-Position value Function.

| Parameter | Command | Range  | Description                | Default |
|-----------|---------|--------|----------------------------|---------|
| Mask0 End | 0x23D3  | 10~469 | Mask0 End Y Position Value | 0       |

| Y Position |  |  |
|------------|--|--|

#### 4.3.116 Mask2 Start X Position [0x23E0]

Command to set Mask2 Start X-Position value Function.

| Parameter                 | Command | Range  | Description                  | Default |
|---------------------------|---------|--------|------------------------------|---------|
| Mask2 Start<br>X Position | 0x23E0  | 10~629 | Mask2 Start X Position Value | 0       |

#### 4.3.117 Mask2 Start Y Position [0x23E1]

Command to set Mask2 Start Y-Position value Function.

| Parameter                 | Command | Range  | Description                  | Default |
|---------------------------|---------|--------|------------------------------|---------|
| Mask2 Start<br>Y Position | 0x23E1  | 10~469 | Mask2 Start Y Position Value | 0       |

#### 4.3.118 Mask2 End X Position [0x23E2]

Command to set Mask2 End X-Position value Function.

| Parameter               | Command | Range  | Description                | Default |
|-------------------------|---------|--------|----------------------------|---------|
| Mask2 End<br>X Position | 0x23E2  | 10~629 | Mask2 End X Position Value | 0       |

#### 4.3.119 Mask2 End Y Position [0x23E3]

Command to set Mask2 End Y-Position value Function.

| Parameter               | Command | Range  | Description                | Default |
|-------------------------|---------|--------|----------------------------|---------|
| Mask2 End<br>Y Position | 0x23E3  | 10~469 | Mask2 End Y Position Value | 0       |

## 4.4 Tx Data Protocol

Tx Data transmitted through TCP/IP consists of a total of 50 words and is transmitted periodically in the formation below.

| Word1  | Word2 | Word3 | Word4 |     | Word49 | Word50 |
|--------|-------|-------|-------|-----|--------|--------|
| Header | Data1 | Data2 | Data3 | ••• | Data48 | Data49 |

#### Table 7. Command Control Protocol

✓ Header : 0xFBFA Fixed(LSB8bit:0xFA, MSB8bit:0xFB)

#### 4.5 Tx Data List

The Tx Data List is as follows.

| No | Data    | Data Description                                                                                      | Remarks                     |
|----|---------|----------------------------------------------------------------------------------------------------|-----------------------------|
| 0  | Header  | MSB8bit:0xFB, LSB8bit:0xFA                                                                            |                             |
| 1  | DATA#1  | Bit0:Mirror, Bit1:Flip, Bit2:Invert, Bit8~Bit11:Digital Zoom, Bit12~Bit15:Color Palette               |                             |
| 2  | DATA#2  | Bit4~Bit7:Gamma Filter, Bit8~Bit11:AGC Mode                                                           |                             |
| 3  | DATA#3  | Bit0~Bit12:ROIx X-Start Position Value                                                                | For Data Tx Mode, 0x10~0x1C |
| 4  | DATA#4  | Bit0~Bit12: ROIx Y-Start Position Value                                                               | For Data Tx Mode, 0x10~0x1C |
| 5  | DATA#5  | Bit0~Bit7:IDE Level, Bit8~Bit15:AGC Adapt Frame Number                                                |                             |
| 6  | DATA#6  | Bit0~Bit3:Calibration Mode, Bit4~Bit15:Calibration Interval Time                                      |                             |
| 7  | DATA#7  | AGC Contrast Value                                                                                    |                             |
| 8  | DATA#8  | AGC Brightness Value                                                                                  |                             |
| 9  | DATA#9  | F/W Version Information(Bit0~Bit7:Minor Number, Bit8~Bit15:Major Number)                              |                             |
| 10 | DATA#10 | Serial Number                                                                                         |                             |
| 11 | DATA#11 | Shutter Temperature Value                                                                             | (Value – 27300)/100         |
| 12 | DATA#12 | ROIx Threshold Temperature Value                                                                      | For Data Tx Mode, 0x10~0x1C |
| 13 | DATA#13 | Center Temperature Value                                                                              | Signed, (Value/10)          |
| 14 | DATA#14 | Bit0:Temp Information Enable, Bit1:Colorbar Enable, Bit2:Center Mark Enable, Bit3:Min/Max Mark Enable |                             |
| 15 | DATA#15 | Zoom Position Value                                                                                   | Only SL-640CA               |

| ) |
|---|
| ) |
| ) |
| ) |
| ) |
| ) |
| ) |
| ) |
| ) |
| ) |
| ) |
| ) |
| ) |
| ) |
| ) |
| ) |
| ) |
| ) |
|   |

| 37 | DATA#37 | ROI7 Max Temperature Value                                                                                                    | Signed, (Value/10)  |
|----|---------|----------------------------------------------------------------------------------------------------|---------------------|
| 38 | DATA#38 | ROI8 Min Temperature Value                                                                                                    | Signed, (Value/10)  |
| 39 | DATA#39 | ROI8 Max Temperature Value                                                                                                    | Signed, (Value/10)  |
| 40 | DATA#40 | ROI9 Min Temperature Value                                                                                                    | Signed, (Value/10)  |
| 41 | DATA#41 | ROI9 Max Temperature Value                                                                                                    | Signed, (Value/10)  |
| 42 | DATA#42 | Colorbar Min Temperature Value                                                                                                    | Signed, (Value/10)  |
| 43 | DATA#43 | Colorbar Max Temperature Value                                                                                                    | Signed, (Value/10)  |
| 44 | DATA#44 | Emissivity Data                                                                                                    | (Value/100)         |
| 45 | DATA#45 | User Temperature Offset Value                                                                                                    | Signed, (Value/100) |
| 46 | DATA#46 | Bit0:ROI0 Enable, Bit1:ROI1 Enable, Bit9:ROI9 Enable, Bit10:Min/Max Enable,<br>Bit11:Mask0 Enable, Bit12:Mask1 Enable, Bit13:Mask2 Enable |                     |
| 47 | DATA#47 | Bit0:ROI0 Alarm, Bit1:ROI1 Alarm, Bit9:ROI9 Alarm                                                                                         | 0:None, 1:Alarm     |
| 48 | DATA#48 | ROIx X-End Position Value @ SL-640CT<br>ETX Data, LSB8bit:0xFC, MSB8bit:0xFD @ SL-640CA                                                   |                     |
| 49 | DATA#49 | ROIx X-End Position Value @ SL-640CT<br>Checksum Data(0~48Words, Sum Data) @ SL-640CA                                                     |                     |